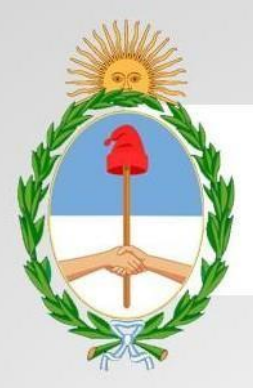

PRESIDENCIA de la nación argentina

### Manual

# Sistema Nacional de Trazabilidad de Precursores Químicos

Fecha de Publicación: 22/08/2020

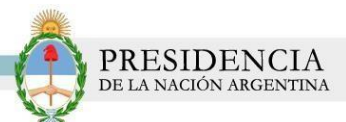

### Índice

| NTRODUCCION                      | 3    |
|----------------------------------|------|
| OBJETIVOS                        | 3    |
| DESTINATARIOS                    | 3    |
| ACCESO AL SISTEMA                | 4    |
| CÓMO EMPEZAR?                    | 6    |
| DBTENCIÓN DEL N° DE CUFE         | 6    |
| ENTRENAMIENTO                    | 6    |
| ALINEACION DE DATOS              | . 27 |
| GENERACION DE INFORME TRIMESTRAL | . 37 |

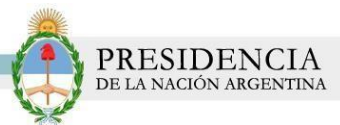

#### INTRODUCCION

El Sistema Nacional de Trazabilidad de Precursores Químicos es un sistema de información que permite realizar el monitoreo en tiempo real de cada una de las sustancias y productos a lo largo de toda la cadena de producción y distribución; a los efectos de efectivizar el control y la gestión de los mismos.

Mediante la implementación de la trazabilidad se propone lograr un registro consolidado de los distintos Agentes con el detalle de las sustancias que operan y las actividades que pueden realizar con cada una de ellas.

En adición, a través de la sistematización del circuito, se podrá conocer los distintos productos transformados por cada operador y las sustancias que son utilizadas para lograr tales productos.

Con el propósito de alcanzar una mejora significativa en el registro y control de los distintos agentes que operan sustancias químicas, es que se desarrolló el Sistema Nacional de Trazabilidad para Precursores Químicos.

#### OBJETIVOS

El presente documento tiene como objeto, la presentación y explicación del Sistema Nacional de Trazabilidad de Precursores Químicos que se pone a disposición de todos los usuarios operadores que intervengan en la cadena de distribución de las Sustancias Químicas establecida en los Decretos 1095/96 y sus modificatorias en Decreto 1161/00-

#### DESTINATARIOS

El presente manual de usuario se encuentra destinado a:

Todos los operadores del sistema.

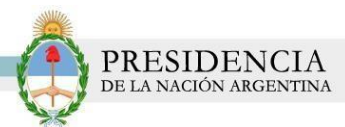

#### ACCESO AL SISTEMA

Para comenzar con la utilización del Sistema Nacional de Trazabilidad (en adelante SNT), será necesario cumplimentar una serie de requisitos que le serán solicitados por el sistema.

1) Para ello, deberá dirigirse a la página principal de RENPRE: www.renpre.gov.ar

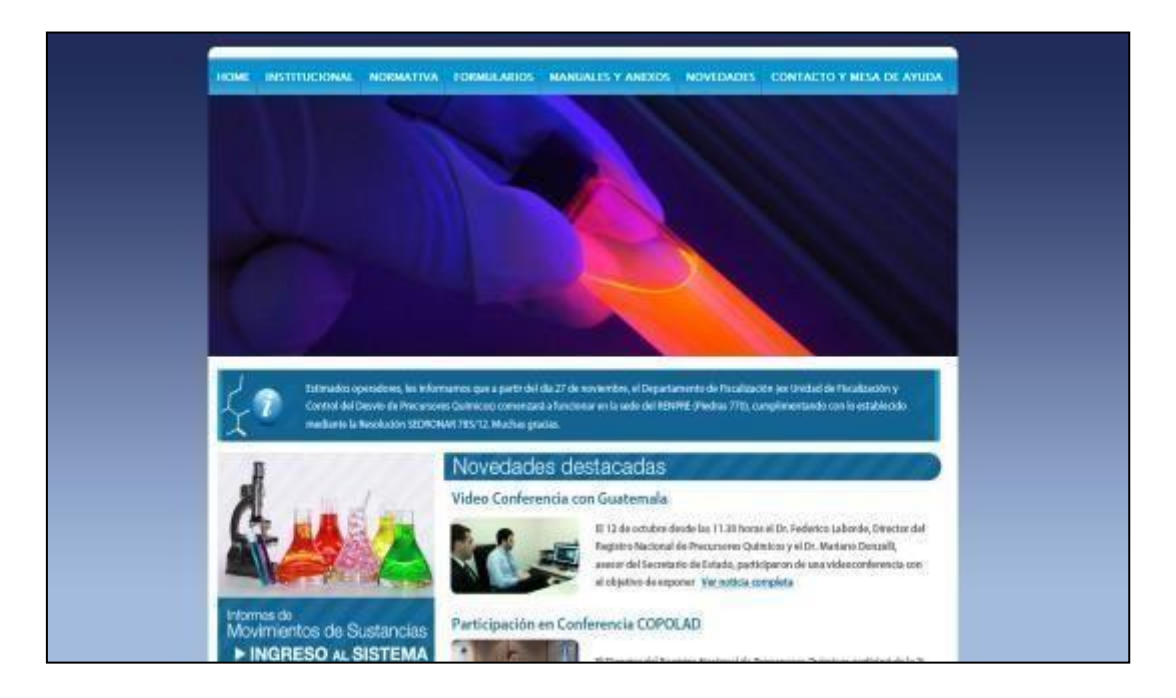

2) Luego, haga clic en Informes de Movimientos de Sustancias, Ingreso al Sistema:

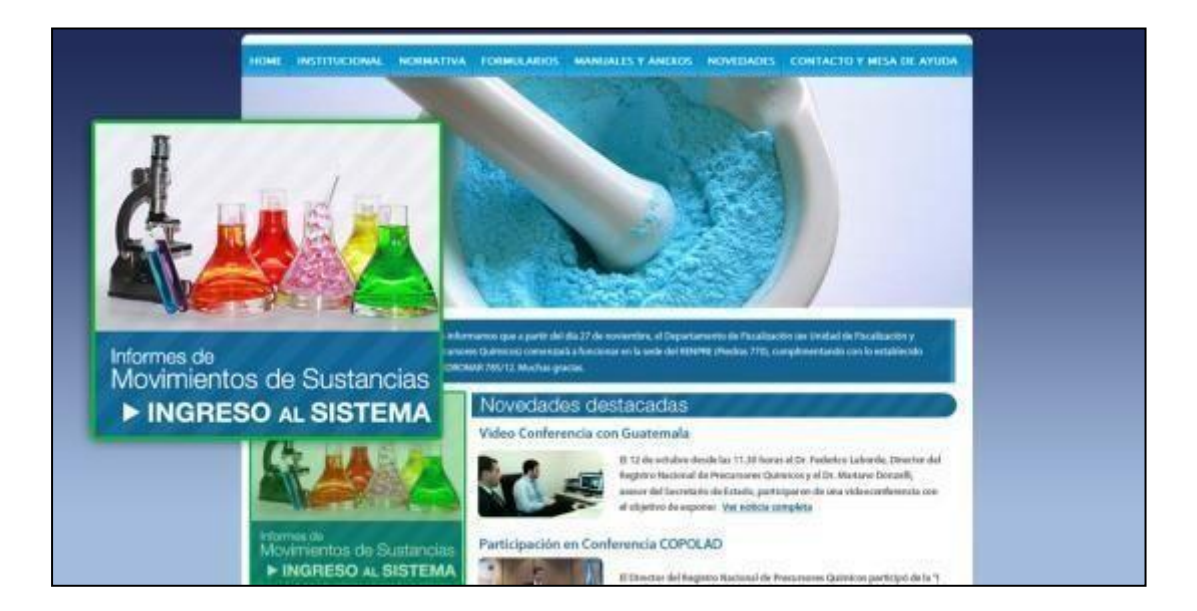

3) El sistema lo conducirá a la siguiente pantalla.

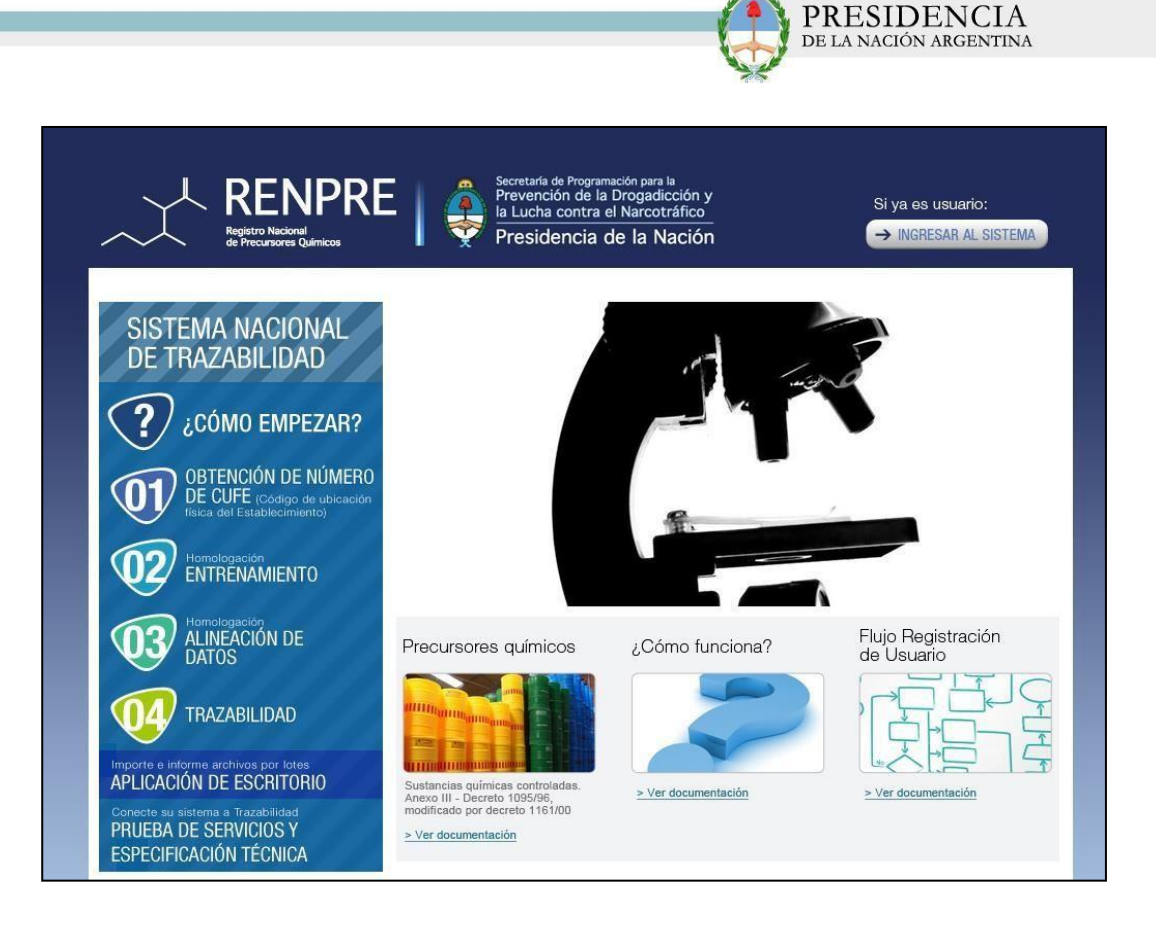

 En ella, podrá visualizar toda la información necesaria para comenzar a utilizar el sistema de trazabilidad.

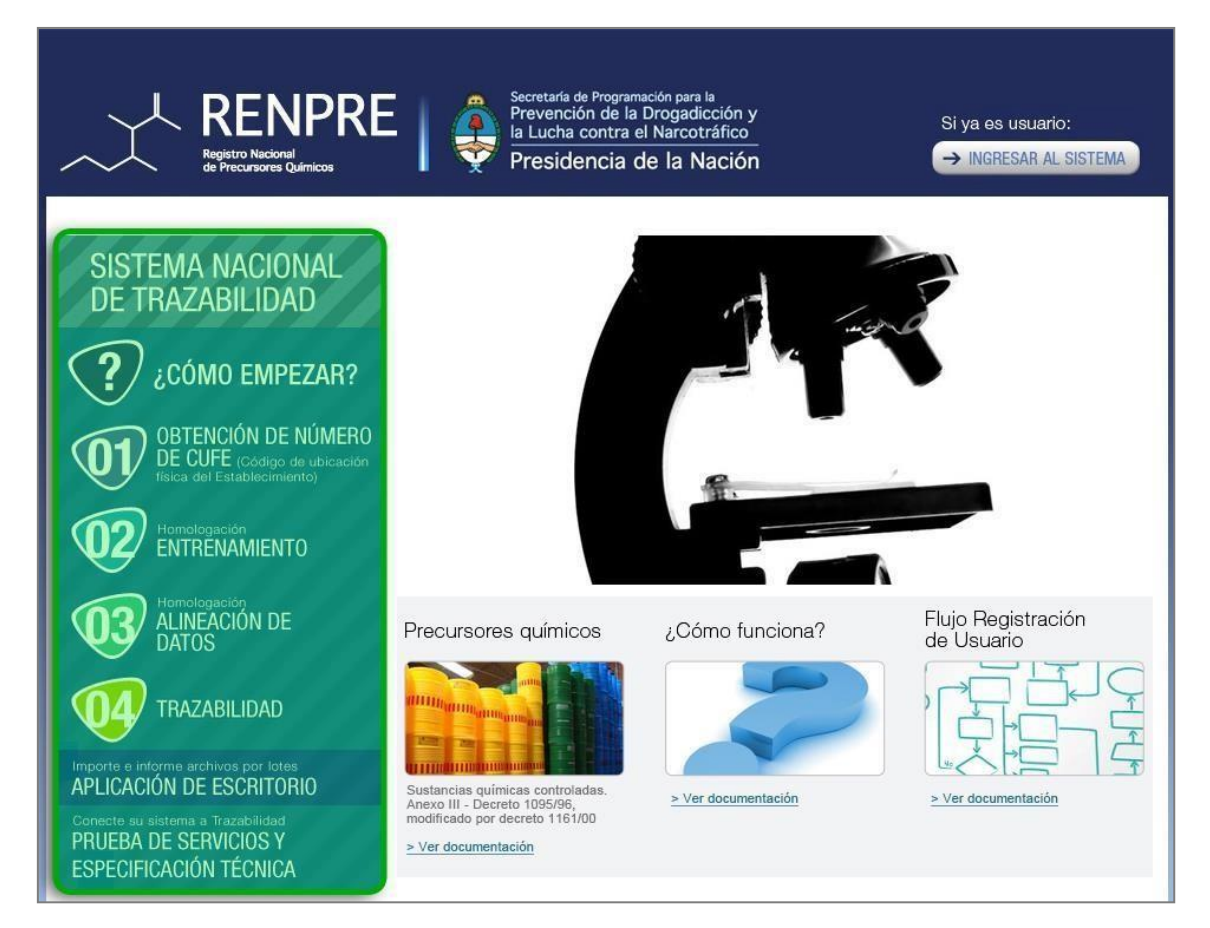

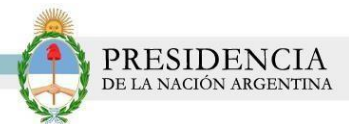

#### ¿CÓMO EMPEZAR?

Existen tres maneras de informar en el Sistema Nacional de Trazabilidad.

1) A través de la página web <u>www.renpre.gov.ar</u>. Podrá utilizar el Sistema de Trazabilidad On line. Para ello, deberá configurar una resolución mínima de pantalla de 1024x768.

2) Conectando su sistema al Sistema Nacional de Trazabilidad, utilizando WebService. Para más información, podrá consultar el documento de Prueba de Servicios y Especificación Técnica.

3) A través del aplicativo de escritorio con carga de movimientos por lote.

Luego, deberá realizar los pasos informados por el sistema.

#### OBTENCIÓN DEL N° DE CUFE

En primer lugar, deberá realizar la solicitud de su CUFE (Código de Ubicación Física del Establecimiento). El mismo se compone de 13 dígitos y es otorgado por PAMI para realizar el envío de información a través del Sistema Nacional de Trazabilidad. Dicho código identificará a cada dependencia de su empresa.

Deberá solicitar un CUFE distinto para cada una de las sucursales o dependencias de su empresa.

Para obtener su CUFE, deberá comunicarse con la Mesa de Ayuda del Sistema al teléfono 0800-333-89633 o vía mail a <u>contacto-trazasedronar@difusion.pami.org.ar</u>

#### **ENTRENAMIENTO**

Una vez que haya obtenido su N° de CUFE, se encontrará en condiciones de realizar el Entrenamiento.

1) En la pantalla '*Entrenamiento*' se visualizarán los movimientos logísticos que deberá informar, como así también los datos que deberá transmitir en esta etapa, etc. Para comenzar, haga clic en la opción N° 1 '*Regístrese'*.

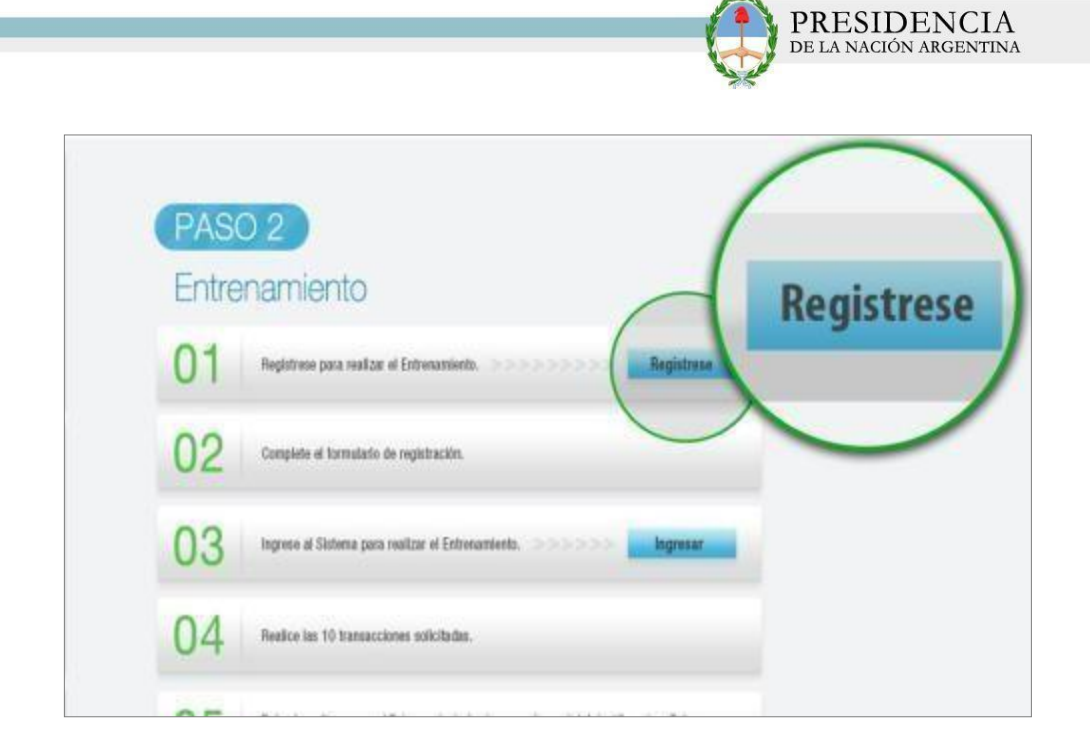

**2)** El sistema lo conducirá a la siguiente pantalla, donde deberá completar los datos correspondientes a su empresa.

| Usted es:      |           | *                                      |  |
|----------------|-----------|----------------------------------------|--|
| ¿Tiene CUFE?   | 🔘 si 🔘 no |                                        |  |
| Tipo Sociedad: |           | •                                      |  |
| Razón Social:  |           |                                        |  |
| CUIT:          |           | (numérico sin guiones - 11 caracteres) |  |
| Email:         |           |                                        |  |

3) Deberá indicar los siguientes datos:

- Tipo de Operador del Sistema
- N° de CUFE
- Tipo de Sociedad
- Nombre de la Razón Social
- CUIT
- Email

|                                                | P P                          | RESIDENCIA<br>e la nación argentina |
|------------------------------------------------|------------------------------|-------------------------------------|
|                                                |                              |                                     |
|                                                |                              |                                     |
| Sist                                           | ema Nacional de IRAZABILIDAD |                                     |
| Datos de la empresa<br>* Usted es:             | OPERADOR GENERAL V           |                                     |
| *¿Tiene CUFE?                                  | ® si © no 77777777777 🗸 🗸    |                                     |
|                                                |                              |                                     |
| * Tipo Sociedad:                               | SOCIEDAD ANONIMA             |                                     |
| * Tipo Sociedad:<br>* Razón Social:            | TETE SA                      |                                     |
| * Tipo Sociedad:<br>* Razón Social:<br>* CUIT: | TETE SA<br>27314770612       |                                     |

4) Una vez completo todos los datos, haga clic en el botón 'Aceptar'.

| a Nacional de TRAZABILIDAD                           |                                                                                                    |
|------------------------------------------------------|----------------------------------------------------------------------------------------------------|
|                                                      |                                                                                                    |
|                                                      |                                                                                                    |
| OPERADOR GENERAL *                                   |                                                                                                    |
| ● si ● no 777777777771 🖌                             |                                                                                                    |
| SOCIEDAD ANONIMA                                     |                                                                                                    |
| TETE SA                                              |                                                                                                    |
| 27314770612 🗸 (numérico sin guiones - 11 caracteres) |                                                                                                    |
| Aceptar                                              |                                                                                                    |
|                                                      | OPERADOR GENERAL •            al          no 7777777771          SOCIEDAD ANONIMA •         TETE 8A         27314770812             (numéfico sin guiones - 11 caraderes) |

**5)** Al finalizar la carga de los datos, el sistema le comunicará que la registración ha sido completada correctamente. A su vez, le proporcionará su número de usuario y contraseña, permitiéndole imprimir la información cargada.

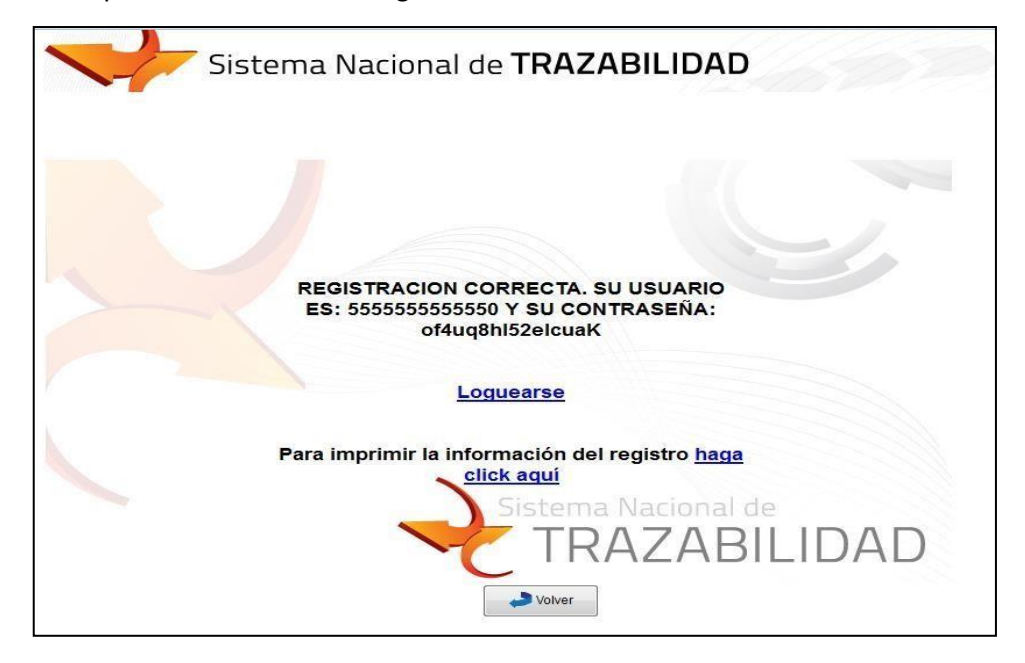

6) Luego, haga clic en la opción 'Loguearse'.

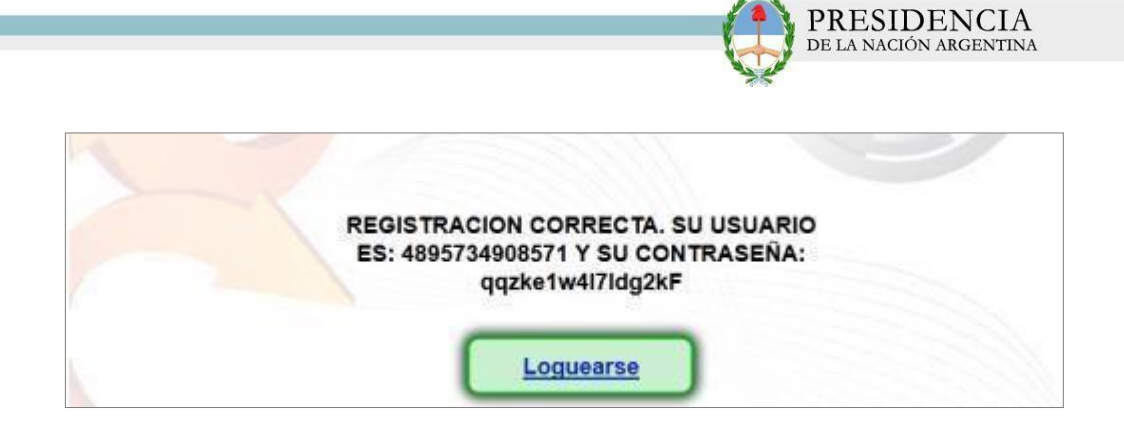

**7)** El sistema lo conducirá a la pantalla de Login. El mismo le informará su nombre de usuario y contraseña por defecto. Luego, haga clic en *Iniciar Sesión*.

| S S        | istema Nacional  | de TRAZABILIDAD                                |  |
|------------|------------------|------------------------------------------------|--|
| Login      |                  |                                                |  |
| Usuano     | 1521521521526    |                                                |  |
| Contraseña |                  | Desbloquear cuenta o generar nueva contraseña. |  |
|            | 🖣 iniciar sesión | ]                                              |  |

8) Luego, el sistema lo conducirá a la pantalla 'Cambio de Contraseña' para que pueda

ingresar una clave proporcionada por usted. Luego, haga clic en el botón 'OK'.

| Cambio de contraseña       |    |    |  |  |
|----------------------------|----|----|--|--|
| Debe cambiar la contraseña |    |    |  |  |
| Contraseña Anterior        |    |    |  |  |
| Nueva Contraseña           |    | OK |  |  |
| Confirmar Nueva Contraseña |    | UK |  |  |
|                            | ОК |    |  |  |

Para visualizar cuál será el próximo movimiento que deberá registrar, diríjase al Menú 'Agentes', opción 'Mi puntuación '.

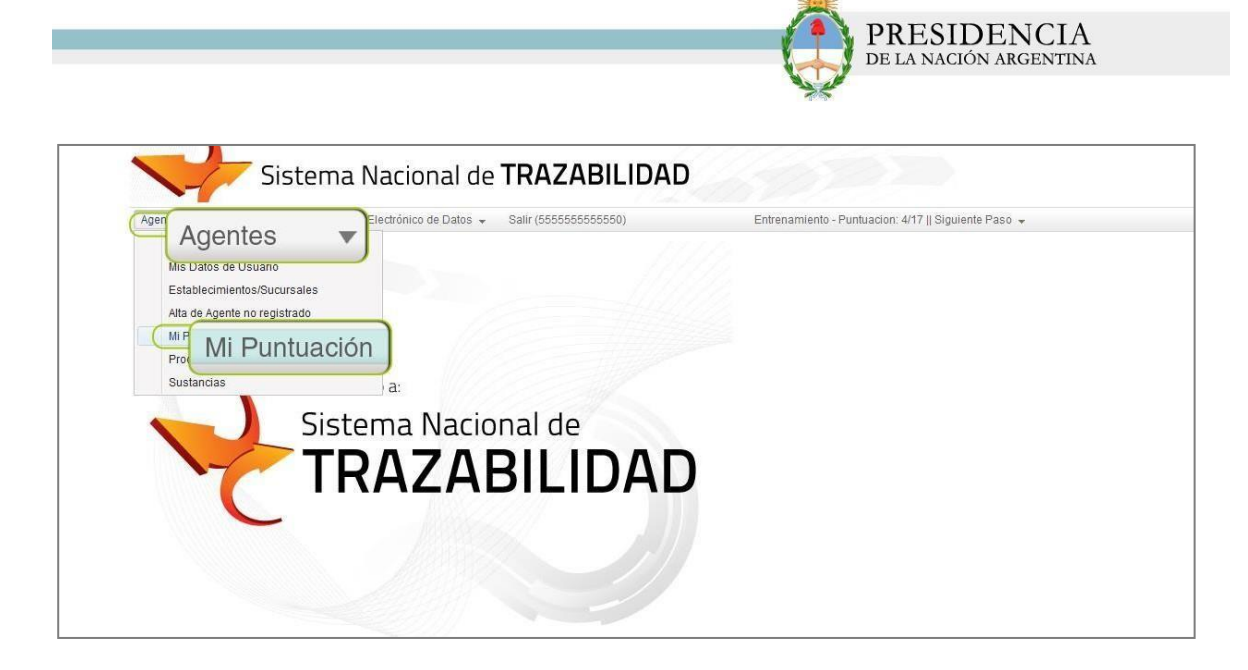

O bien, podrá chequearlo siempre desde la opción *Entrenamiento* de la barra del Menú Principal. Allí, se le informará en qué paso del Entrenamiento se encuentra y cuál será el próximo movimiento que deberá realizar.

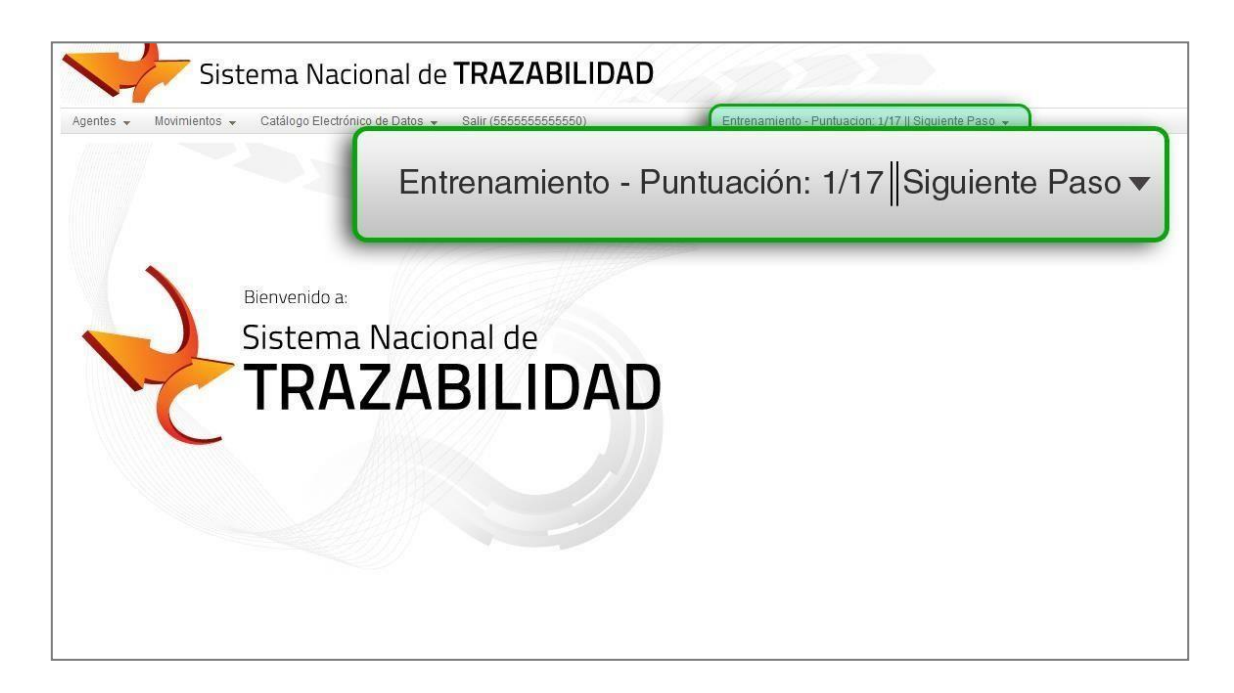

En ambos casos el sistema le mostrará una ventana emergente con la información del próximo paso a realizar. En este caso, será, *'Informar una operación del tipoimportación'*.

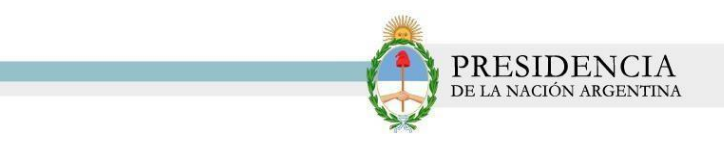

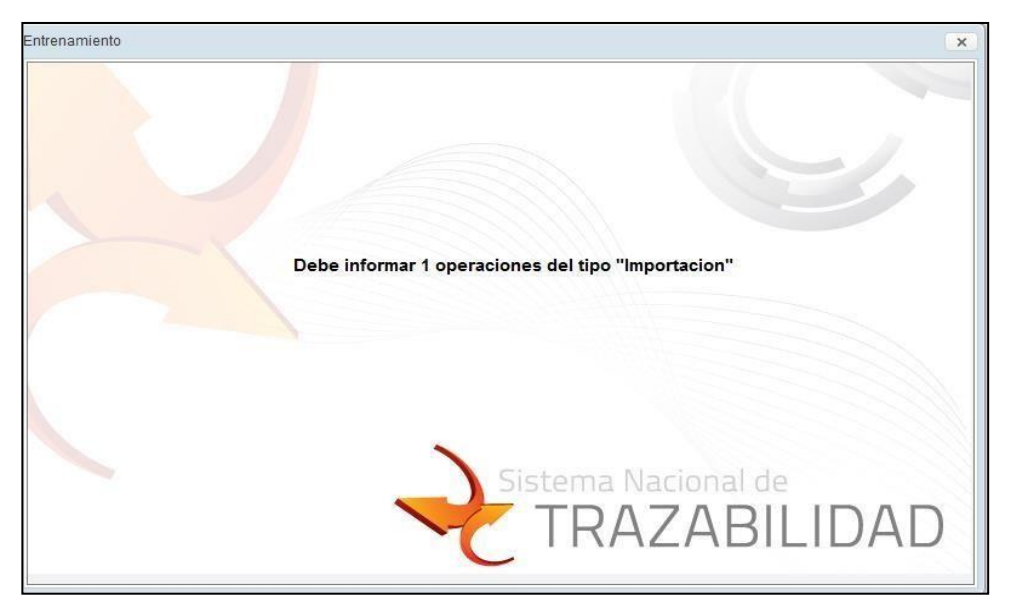

Para poder informar el movimiento indicado, deberá dirigirse a la solapa '*Movimientos*', opción '*Informar'*.

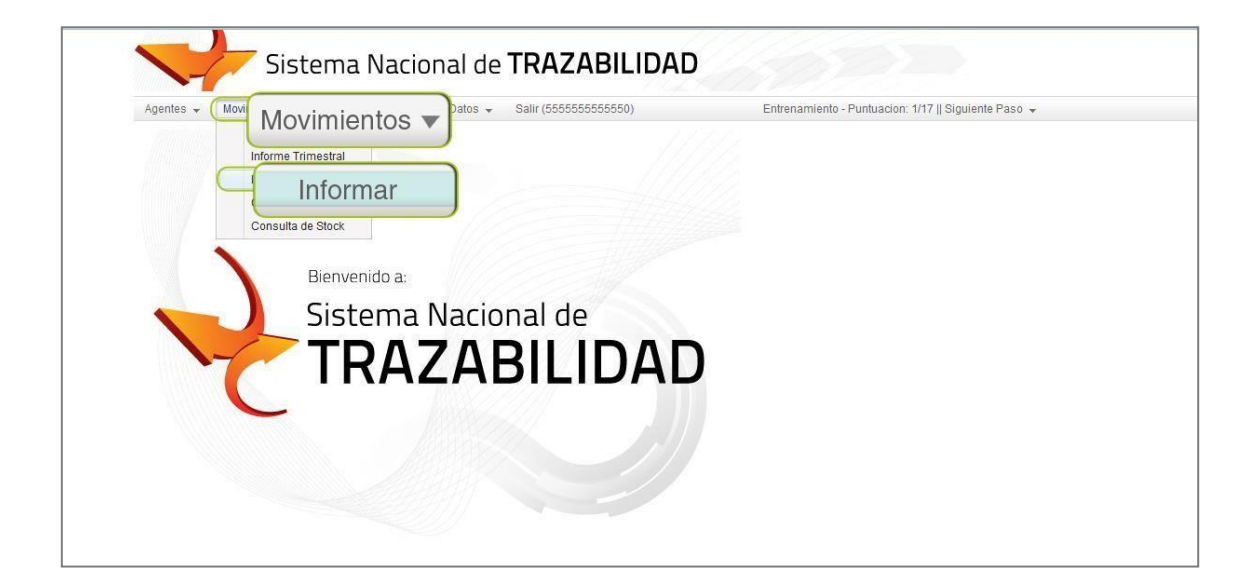

El sistema lo re direccionará a la pantalla 'Datos'.

|                                                                                                    |                                 |                      |                                              |                           | DE LA 1                                                                                                    | SIDENCIA<br>NACIÓN ARGENTINA                                                                                                |
|----------------------------------------------------------------------------------------------------|---------------------------------|----------------------|----------------------------------------------|---------------------------|----------------------------------------------------------------------------------------------------|----------------------------------------------------------------------------------------------------|
|                                                                                                    |                                 |                      |                                              | 4                         | the second second second second second second second second second second second second second second second se |                                                                                                    |
| Sist                                                                                                    | ema Nacional de                 | TRAZABILIC           | AD                                           | 1202                      |                                                                                                    |                                                                                                    |
| gentes 🗸 Movimientos 🗸                                                                                     | Catálogo Electrónico de Datos 👻 | Salir (555555555555) | Entrena                                      | miento - Puntuacion: 1/17 | Siguiente Paso 👻                                                                                                |                                                                                                    |
| Datos                                                                                                    |                                 |                      |                                              |                           |                                                                                                    |                                                                                                    |
| 50.00                                                                                                    |                                 |                      |                                              |                           |                                                                                                    |                                                                                                    |
| * Fecha evento:                                                                                            | 節                               |                      | * Evento:                                    |                           | •                                                                                                    |                                                                                                    |
| * Fecha evento:<br>* Producto / Sustancia:                                                                 | Cal                             | lidad Analítica 🗐    | * Evento:<br>* Cantidad:                     |                           | •                                                                                                    | Sólo se registran operaciones en esta<br>vunidad de medida. Realice la conversión<br>con el factor de conversión adecuado.  |
| * Fecha evento:<br>* Producto / Sustancia:<br>Tipo de Comprobante<br>Operación:                            | ش<br>م Cal                      | lidad Analítica 🗐    | * Evento:<br>* Cantidad:<br>Entrega parcial: |                           | •                                                                                                    | Sólo se registran operaciones en esta<br>v unidad de medida. Realice la conversión<br>con el factor de conversión adecuado. |
| Fecha evento:     Forducto / Sustancia:     Tipo de Comprobante     Operación:     N* Documento Operación: | <u>م</u> Cal                    | lidad Analítica 🗐    | * Evento:<br>* Cantidad:<br>Entrega parcial: |                           | •                                                                                                    | Sólo se registran operaciones en esta<br>v unidad de medida. Realice la conversión<br>con el factor de conversión adecuado. |

En dicha pantalla, se deberán completar los siguientes campos:

Fecha de Evento: Podrá ingresar la fecha manualmente, o bien, utilizando la opción del calendario.

| 10    |       |      | nd 2012 |      |      |       |  |
|-------|-------|------|---------|------|------|-------|--|
| han . | -     |      | 1.10    | sie. | 5.81 | 10.00 |  |
| 10    | - 14- | 100  | 100     | 100  | 10   |       |  |
|       |       |      | - R     |      |      |       |  |
|       | 14    | 1.4  | -12     | 12   | 14   | . 48  |  |
| 18    | 100   | 10   | 14      | 10   | 21   | 21    |  |
| 44    | 1.04  | 1.24 | 100     | 1.1  | 1.0  |       |  |
| -     |       |      |         | 1    |      | 1.1   |  |

Evento: En este caso, el movimiento a informar será 'Importación'.

| Agentes 🖌 Movimientos 🖌 Ca        | tálogo Electrónico de Datos 👻 Salir (555555555555 | ) Entrenar       | niento - Puntuacion: 1/17    Siguiente Paso 👻                                                                                                    |
|-----------------------------------|---------------------------------------------------|------------------|----------------------------------------------------------------------------------------------------|
| Datos                             |                                                   |                  |                                                                                                    |
| * Fecha evento:                   | Ē                                                 | * Evento:        | •                                                                                                    |
| * Producto / Sustancia:           | 🔍 🖸 Calidad Analítica 🕅                           | * Cantidad:      | COMERCIALIZACION COMPRA<br>COMERCIALIZACION VENTA<br>COMERCIALIZACION VENTA A COMERCIO MINORISTA de medida. Realice la conversión<br>CONSUMO PRAFABRICACION/PEODUCCION<br>Jefor de conversión adecuado. |
| Tipo de Comprobante<br>Operación: | ٩                                                 | Entrega parcial. | DESTRUCCION<br>DIFERENCIA NEGATIVA DE BALANZA<br>DIFERENCIA POSITIVA DE BALANZA                                                                                                    |
| N* Documento Operación:           |                                                   |                  | ENVIO MEDIANTE TRANSPORTE<br>ENVIO PARA ALMACENAMIENTO                                                                                                    |
| * CUFE Origen:                    |                                                   |                  | EVOLUCION                                                                                                    |
| ✓ Aceptar                         | IMPORT                                            | ACIÓN            | OCKINCOL<br>ARA LINACEIMAIENTO<br>ARA TRANSPORTE                                                                                                    |

- Producto/ Sustancia
- Cantidad
- Tipo Comprobante Operación (Factura, Documento Interno o Remito)
- Entrega Parcial
- Número Documento Operación
- CUFE Origen

A su vez, se habilitarán campos adicionales para ser completados

• Paso Frontera (Seleccionar de la lista desplegable)

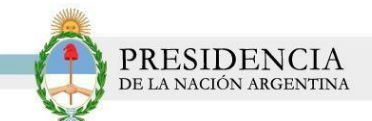

- Documento Despacho a Plaza
- DJAI
- N° de Certificado de Autorización de Importación

| Agentes 👻 Movimientos 👻 C          | Catálogo E | lectrónico d | e Datos | <ul> <li>Salir (555555555550)</li> </ul>                                            | Entrenamiento             | - Puntuacion: 1/17    : | Siguiente Paso 👻 |                                                                                                    |
|------------------------------------|------------|--------------|---------|-------------------------------------------------------------------------------------|---------------------------|-------------------------|------------------|----------------------------------------------------------------------------------------------------|
| Datos                              |            |              |         |                                                                                     |                           |                         |                  |                                                                                                    |
| * Fecha evento:                    | 07/01/20   | 14 🛍         |         |                                                                                     | * Evento:                 | IMPORTACION             |                  |                                                                                                    |
| * Producto / Sustancia:            | 0000000    | 0000031      | ٩       | Calidad Analítica 🔟                                                                 | * Cantidad:               | 50                      | KILOGRAMOS       | Sólo se registran operaciones en esta<br>unidad de medida. Realice la conversi<br>con el factor de conversión adecuado. |
| Tipo de Comprobante<br>Operación:  |            |              | ٩       |                                                                                     | Entrega parcial:          |                         |                  |                                                                                                    |
| Nº Documento Operación:            |            |              |         |                                                                                     |                           |                         |                  |                                                                                                    |
| * CUFE Origen:                     | 8888888    | 888871       | ٩       |                                                                                     | * CUFE Destino:           | 55555555555             | ٩                |                                                                                                    |
| Campos adicionales                 |            |              |         |                                                                                     |                           |                         |                  |                                                                                                    |
| * Paso Frontera:                   | 6          |              |         | ٩                                                                                   |                           |                         |                  |                                                                                                    |
| Dominio de Tractor.                |            |              |         |                                                                                     | Dominio de semirremolque: |                         |                  |                                                                                                    |
| * Documento Despacho a Plaza:      | 12         | 25466SSO1    | 24546M  | NNNNNLLXNNNNNNNL<br>(N=Número, L=Letra, X=Letra o<br>Número, Ej.: 13245BCJ1234567M) |                           |                         |                  |                                                                                                    |
| * DJAI:                            | 77         | 562DJAI12    | 3456B   | NNNNNDJAINNNNNL<br>(N=Número, L=Letra.<br>Ej.:12345DJAI123456B)                     |                           |                         |                  |                                                                                                    |
| Nro de Certificado de Autorización | de 12      | 25           |         |                                                                                     |                           |                         |                  |                                                                                                    |

Recuerde que los campos con \* son de carácter obligatorio. De no completarse los mismos, el sistema no le permitirá avanzar.

Finalizado el proceso, oprima el botón 'Aceptar'.

| gentes 👻 Movimientos 👻             | Catálogo Electrór | ico de Datos | ✤ Salir (555555555555)                                                              | Entrenamiento             | - Puntuacion: 1/17    S | iguiente Paso 👻 |                                                                                                    |
|------------------------------------|-------------------|--------------|-------------------------------------------------------------------------------------|---------------------------|-------------------------|-----------------|----------------------------------------------------------------------------------------------------|
| Datos                              |                   |              |                                                                                     |                           |                         |                 |                                                                                                    |
| * Fecha evento:                    | 07/01/2014        | <u>11</u>    |                                                                                     | * Evento:                 | IMPORTACION             | *               |                                                                                                    |
| * Producto / Sustancia:            | 00000000000       | 31 Q         | Calidad Analítica 🗐                                                                 | * Cantidad:               | 50                      | KILOGRAMOS      | <ul> <li>Sólo se registran operaciones en esta<br/>unidad de medida. Realice la conversió<br/>con el factor de conversión adecuado.</li> </ul> |
| Tipo de Comprobante<br>Operación:  |                   | ٩            |                                                                                     | Entrega parcial:          |                         |                 |                                                                                                    |
| N° Documento Operación:            |                   |              |                                                                                     |                           |                         |                 |                                                                                                    |
| * CUFE Origen:                     | 888888888887      | 1 9          |                                                                                     | * CUFE Destino:           | 555555555555            | ٩               |                                                                                                    |
| Campos adicionales                 |                   |              |                                                                                     |                           |                         |                 |                                                                                                    |
| * Paso Frontera:                   | 6                 |              | ٩                                                                                   |                           |                         |                 |                                                                                                    |
| Dominio de Tractor:                |                   |              |                                                                                     | Dominio de semirremolque: |                         |                 |                                                                                                    |
| * Documento Despacho a Plaza:      | 1254665           | SO124546M    | NNNNNLLXNNNNNNNL<br>(N=Número, L=Letra, X=Letra o<br>Número. Ej.: 13245BCJ1234567M) |                           |                         |                 |                                                                                                    |
| * DJAI:                            | 77562D.           | AI123456B    | NNNNNDJAINNNNNNL<br>(N=Número, L=Letra.<br>Ej.:12345DJAI123456B)                    |                           |                         |                 |                                                                                                    |
| Nro de Certificado de Autorización | 1 de 125          |              |                                                                                     |                           |                         |                 |                                                                                                    |

Una vez procesado los datos, el sistema le confirmará que la transacción ha sido exitosa.

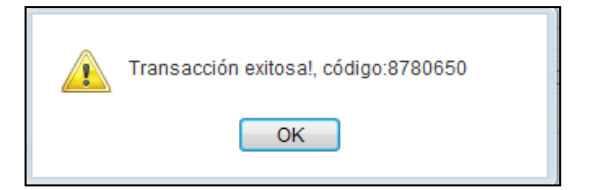

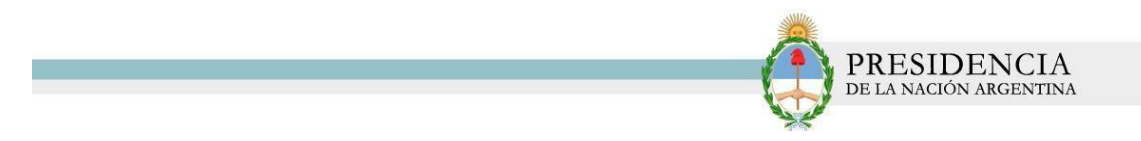

El sistema le mostrará una ventana emergente con el próximo paso a realizar. En este caso, será, *'Informar 1 operación de tipo Exportación'.* 

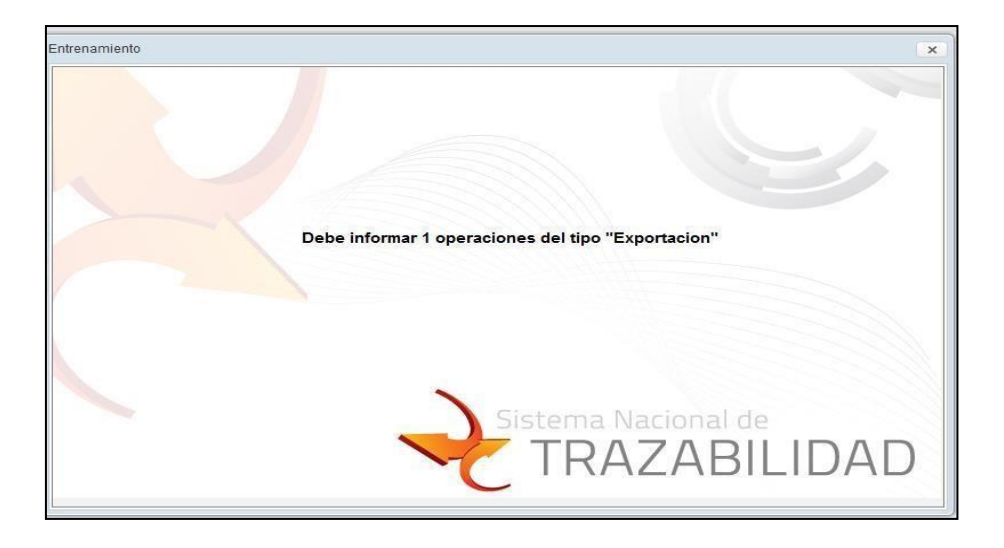

Allí, deberá completar los siguientes campos:

- Fecha evento.
- Producto/ Sustancia.
- Cantidad
- Tipo de comprobante Operación
- N° Documento Operación.
- Evento: En este caso, deberá informarse el evento 'Exportación'.
- Entrega Parcial.
- CUFE Destino.

| Agentes 🖌 Movimientos 🖌 Cat       | álogo Electrónico de Datos 👻 Salir (555555555555) | Entrena          | niento - Puntuacion: 2/17    Siguiente Paso 👻                                                                                                    |                                                                                                    |
|-----------------------------------|---------------------------------------------------|------------------|----------------------------------------------------------------------------------------------------|----------------------------------------------------------------------------------------------------|
| Datos                             |                                                   |                  |                                                                                                    |                                                                                                    |
| * Fecha evento:                   | 面                                                 | * Evento:        | -                                                                                                    |                                                                                                    |
| * Producto / Sustancia:           | २ 🗋 Calidad Analitica 🛄                           | * Cantidad:      | COMERCIALIZACION COMPRA<br>COMERCIALIZACION VENTA<br>COMERCIALIZACION VENTA A COMERCIO MINORISTA<br>CONSUMO PARA FABRICACION/PRODUCCION                                     | registran operaciones en esta<br>de medida. Realice ta conversión<br>actor de conversión adecuado. |
| Tipo de Comprobante<br>Operación: | ٩                                                 | Entrega parcial: | DESTRUCCION<br>DIFERENCIA NEGATIVA DE BALANZA<br>DIFERENCIA POSITIVA DE BALANZA                                                                                             |                                                                                                    |
| N* Documento Operación:           |                                                   |                  | RA ALMACENAMIENTO                                                                                                    |                                                                                                    |
| * CUFE Origen:                    | EVDODTA                                           | CIÓN             | DR DEVOLUCION<br>DR DONACION                                                                                                    |                                                                                                    |
| 🗸 Aceptar                         | EXPORTAG                                          | CION             | CION                                                                                                    |                                                                                                    |
|                                   |                                                   |                  | EN STOCK INICIAL<br>RECEPCION PARA ALMACENAMIENTO<br>RECEPCION PARA ALMACENAMIENTO<br>RECEPCION PRO DEVOLUCION<br>RECEPCION POR DONACION<br>ROBOHURTO<br>UNO DEREMONTE PANO |                                                                                                    |

Luego, se habilitarán campos adicionales que deberán ser completados:

- Paso Frontera
- Dominio de Tractor

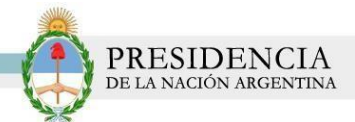

- Dominio de Semirremolque
- Documento Permiso de Embarque
- N° de Certificado de Autorización de Exportación

Recuerde que los campos con \* son de carácter obligatorio. De no completarse los mismos,

el sistema no le permitirá avanzar.

| Agentes 👻 Movimientos 👻                          | Catálogo Electrónico de Datos |                                                                                     | Entrenamiento             | - Puntuacion: 2/17    Sig | uiente Paso 👻 |                                                                                                    |
|--------------------------------------------------|-------------------------------|-------------------------------------------------------------------------------------|---------------------------|---------------------------|---------------|----------------------------------------------------------------------------------------------------|
| Datos                                            |                               |                                                                                     |                           |                           |               |                                                                                                    |
| * Fecha evento:                                  | <u> </u>                      |                                                                                     | * Evento:                 | EXPORTACION               | •             |                                                                                                    |
| * Producto / Sustancia:                          | ٩                             | Calidad Analítica 🗐                                                                 | * Cantidad:               |                           |               | Sólo se registran operaciones en esta<br>unidad de medida. Realice la conversió<br>con el factor de conversión adecuado. |
| Tipo de Comprobante<br>Operación:                | ٩                             |                                                                                     | Entrega parcial:          |                           |               |                                                                                                    |
| Nº Documento Operación:                          |                               |                                                                                     |                           |                           |               |                                                                                                    |
| * CUFE Origen:                                   | (55555555555 <b>Q</b> )       |                                                                                     | * CUFE Destino:           |                           | ٩             |                                                                                                    |
| Campos adicionales                               |                               |                                                                                     |                           |                           |               |                                                                                                    |
| Paso Frontera:                                   |                               | ٩                                                                                   |                           |                           |               |                                                                                                    |
| Dominio de Tractor.                              |                               |                                                                                     | Dominio de semirremolque: |                           |               |                                                                                                    |
| * Documento Permiso de Emba                      | rque:                         | NNNNNLLXNNNNNNNL<br>(N=Número, L=Letra, X=Letra o<br>Número. Ej.: 13245BCJ1234567M) |                           |                           |               |                                                                                                    |
| Nro de Certificado de Autorizació<br>Exportación | in de                         |                                                                                     |                           |                           |               |                                                                                                    |

Completo los datos, haga clic sobre el botón 'Aceptar' para finalizar la operación.

| gentes 👻 Movimientos 👻 🛛           | Catálogo Electrónico de Datos | ✓ Salir (555555555555)                                                              | Entrenamiento -           | - Puntuacion: 2/17    S | iguiente Paso 👻 |                                                                                                    |
|------------------------------------|-------------------------------|-------------------------------------------------------------------------------------|---------------------------|-------------------------|-----------------|----------------------------------------------------------------------------------------------------|
| Datos                              |                               |                                                                                     |                           |                         |                 |                                                                                                    |
| * Fecha evento:                    | 01/01/2014 🟥                  |                                                                                     | * Evento:                 | EXPORTACION             | •               |                                                                                                    |
| * Producto / Sustancia:            | 000000000123 9                | Calidad Analítica 🕅                                                                 | * Cantidad:               | 15                      | LITROS          | Sólo se registran operaciones en esta<br>unidad de medida. Realice la conversió<br>con el factor de conversión adecuado. |
| Tipo de Comprobante<br>Operación:  | ٩                             |                                                                                     | Entrega parcial:          |                         |                 |                                                                                                    |
| Nº Documento Operación:            |                               |                                                                                     |                           |                         |                 |                                                                                                    |
| * CUFE Origen:                     | (55555555555                  |                                                                                     | * CUFE Destino:           | 323232323232326         | ٩               |                                                                                                    |
| Campos adicionales                 |                               |                                                                                     |                           |                         |                 |                                                                                                    |
| Paso Frontera:                     | 6                             | ٩                                                                                   |                           |                         |                 |                                                                                                    |
| Dominio de Tractor:                |                               |                                                                                     | Dominio de semirremolque: |                         |                 |                                                                                                    |
| * Documento Permiso de Embarc      | ue: 78542TYU4569214P          | NNNNNLLXNNNNNNNL<br>(N=Número, L=Letra, X=Letra o<br>Número, Ej.: 13245BCJ1234567M) |                           |                         |                 |                                                                                                    |
| Nro de Certificado de Autorización | de 144875                     |                                                                                     |                           |                         |                 |                                                                                                    |

Una vez procesado los datos, el sistema le confirmará que la transacción ha sido exitosa.

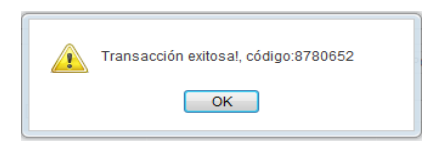

El sistema le mostrará una ventana emergente con el próximo paso a realizar. En este caso, será, *'Informar 1 operación del tipo Fabricación'*.

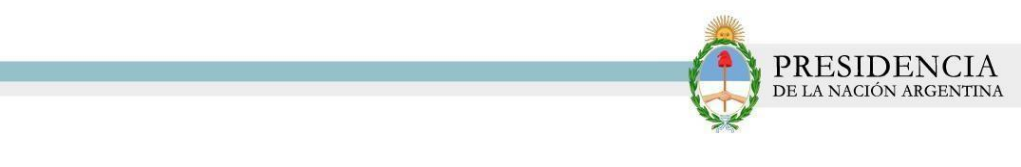

| renamiento                                         | × |
|----------------------------------------------------|---|
| Debe informar 1 operaciones del tipo "Fabricacion" |   |
| Sistema Nacional de<br>TRAZABILIDAE                | ) |

Para informar dicho evento, deberá dirigirse a la solapa 'Movimientos' opción 'Informar'.

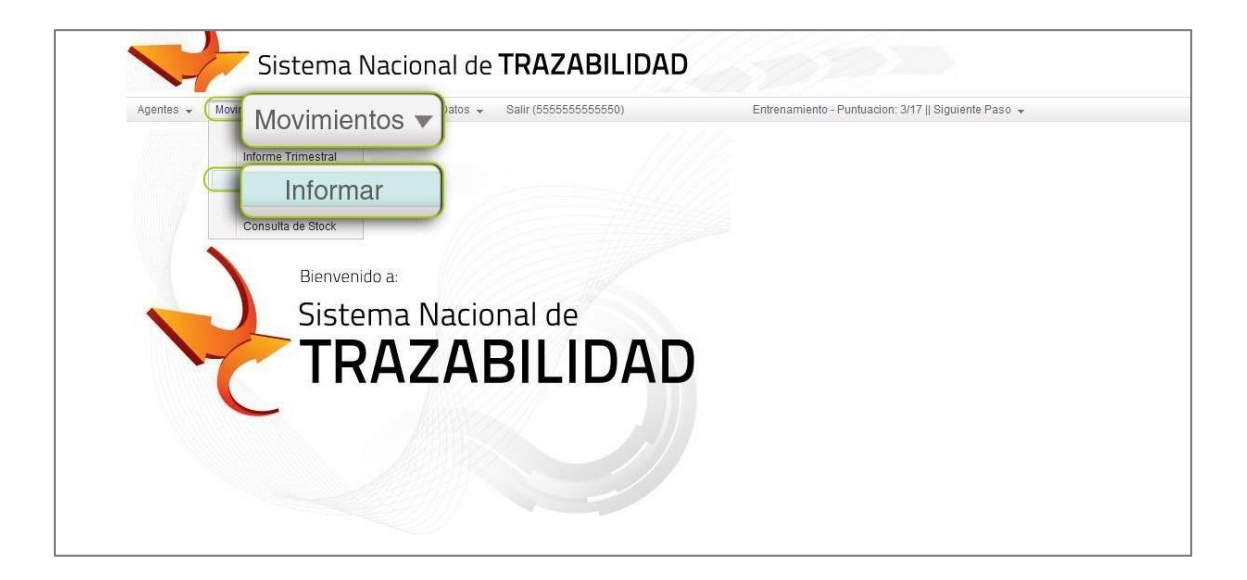

Deberá completar el siguiente formulario, especificando los siguientes datos:

- Fecha evento.
- Producto/Sustancia
- Tipo Comprobante operación
- N° Documento Operación.
- Número Serie.
- Evento: Fabricación.
- Cantidad.
- Entrega Parcial.

| Sister                            | na Nacional de <b>TRAZABIL</b>                       | IDAD             | PRESIDENCI<br>de la nación argent                                                                                                    |
|-----------------------------------|------------------------------------------------------|------------------|----------------------------------------------------------------------------------------------------|
| Agentes + Movimientos + C         | atálogo Electrónico de Datos 🐱 🛛 Salir (55555555555) | Entrenan         | niento - Puntuacion: 3/17    Siguiente Paso →                                                                                                    |
| Datos                             |                                                      |                  |                                                                                                    |
| * Fecha evento:                   |                                                      | * Evento:        |                                                                                                    |
| • Producto / Sustancia:           | २ ) Calidad Analítica 🕅                              | Cantidad:        | COMERCIALIZACION VENTA<br>COMERCIALIZACION VENTA<br>COMERCIALIZACION VENTA A COMERCIO MINORISTA<br>CONSUMO PARA FABRICACION/PRODUCCION<br>actor de conversión a |
| Tipo de Comprobante<br>Operación: | ٩                                                    | Entrega parcial; | DESTRUCCION<br>DIFERENCIA NEGATIVA DE BALANZA<br>DIFERENCIA POSITIVA DE BALANZA                                                                                 |
| Nº Documento Operación:           |                                                      |                  | ENVIO MEDIANTE TRANSPORTE                                                                                                    |
| * CUFF One                        |                                                      |                  | POR DEVOLUCION                                                                                                    |
|                                   |                                                      | UCCIÓN           | CACION/PRODUCCION                                                                                                    |
| Aceptar FAD                       |                                                      | OCCION           | NTACION<br>IA                                                                                                    |
|                                   |                                                      |                  | TA EN STOCK INICIAL<br>PCION PARA ALMACENAMIENTO                                                                                                    |
|                                   |                                                      |                  |                                                                                                    |
|                                   |                                                      |                  | RECEPCION PARA TRANSPORTE<br>RECEPCION POR DEVOLUCION                                                                                                    |

Luego, se habilitarán los siguientes campos adicionales:

- Dominio de Tractor
- Dominio de Semirremolque

Recuerde que los campos con \* son de carácter obligatorio. De no completarse los mismos, el sistema no le permitirá avanzar.

Completo todos los datos, haga clic sobre el botón 'Aceptar' para finalizar la operación.

| gentes 👻 Movimientos 👻            | Catálogo Electrónico de Datos 👻 Salir (55555555555) | ) Entrenar            | niento - Puntuacion: 3/1 | 17    Siguiente Paso 👻 |                                                                                                    |
|-----------------------------------|-----------------------------------------------------|-----------------------|--------------------------|------------------------|----------------------------------------------------------------------------------------------------|
| Datos                             |                                                     |                       |                          |                        |                                                                                                    |
| * Fecha evento:                   | 20/01/2014 前                                        | * Evento:             | CACION/PRO               |                        |                                                                                                    |
| * Producto / Sustancia:           | 0000000000222 ۹ Calidad Analítica 🔲                 | * Cantidad:           | 100                      | KILOGRAMOS             | Sólo se registran operaciones en esta<br>unidad de medida. Realice la conversión<br>con el factor de conversión adecuado. |
| Tipo de Comprobante<br>Operación: | ٩                                                   | Entrega parcial:      |                          |                        |                                                                                                    |
| √° Documento Operación:           |                                                     |                       |                          |                        |                                                                                                    |
| CUFE Origen:                      | 55555555555 Q                                       |                       |                          |                        |                                                                                                    |
| ampos adicionales                 |                                                     |                       |                          |                        |                                                                                                    |
| Dominio de Tractor:               |                                                     | Dominio de semirremol | que:                     |                        |                                                                                                    |

Una vez procesado los datos, el sistema le confirmará que la transacción ha sido exitosa.

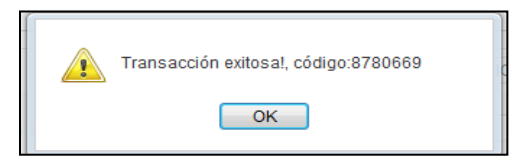

El sistema le mostrará una ventana emergente con el próximo paso a realizar. En este caso, será, *'Informar 1 operación del tipo Merma'.* 

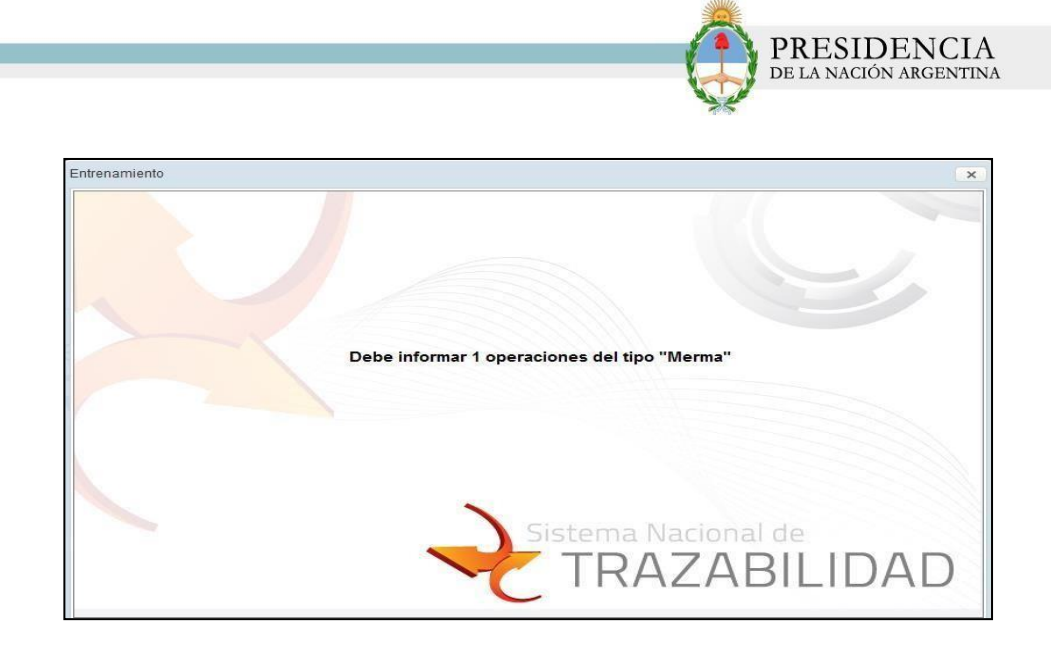

Para informar dicho evento, deberá dirigirse a la solapa 'Movimientos' opción 'Informar'.

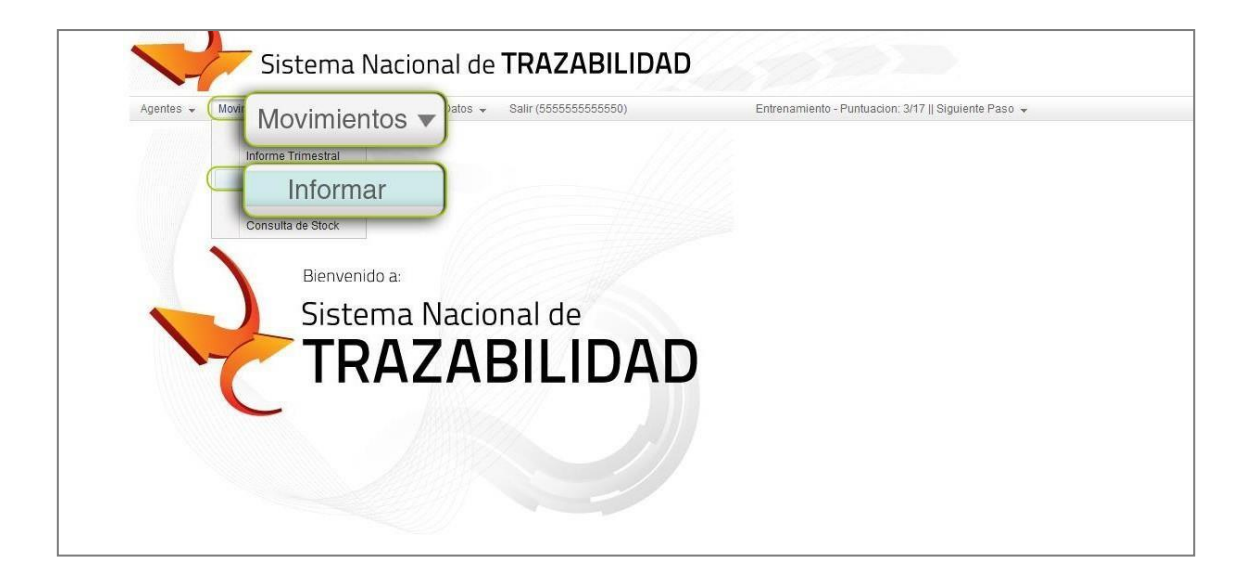

Allí, deberá completar el siguiente formulario, especificando los siguientes datos:

- Fecha evento.
- Producto/Sustancia
- Cantidad
- Tipo Comprobante Operación.
- N° Documento Operación
- Cantidad.
- Entrega Parcial.
- Cantidad.
- Entrega Parcial.
- CUFE Origen
- Evento: Merma.

| PRESIDENCIA<br>de la nación argentina |
|---------------------------------------|
|                                       |

| Agentes 🖌 Movimientos 🖌           | Catálogo Electrónico de Datos 🐱 Salir (55555555555)                                                                                                    | Entrena          | miento - Puntuacion: 4/17    Siguiente Paso 👻                                                                                                    |
|-----------------------------------|----------------------------------------------------------------------------------------------------|------------------|----------------------------------------------------------------------------------------------------|
| Datos                             |                                                                                                    |                  |                                                                                                    |
| * Fecha evento:                   | 1 million and a million and a mi | * Evento:        |                                                                                                    |
| * Producto / Sustancia:           | Q Calidad Analítica 🛄                                                                                                    | * Cantidad:      | COMERCIALIZACIÓN COMPRA<br>COMERCIALIZACIÓN VENTA<br>COMERCIALIZACIÓN VENTA A COMERCIÓ MINORISTA de medida. Realice la conversión<br>CONSUMO PRAR A PARICACION/PRODUCCIÓN<br>fator de conversión adecuado. |
| Tipo de Comprobante<br>Operación: | ٩                                                                                                    | Entrega parcial: | DESTRUCCION<br>DIFERENCIA NEGATIVA DE BALANZA<br>DIFERENCIA POSITIVA DE BALANZA                                                                                                    |
| N* Documento Operación:           |                                                                                                    |                  | ENVIO MEDIANTE TRANSPORTE<br>ENVIO PARA AL MACENAMIENTO                                                                                                    |
| * CUFE Origen:                    |                                                                                                    | 1 OUEE Destine   | ENVIO POR DEVOLUCION                                                                                                    |
| ✓ Aceptar                         | MERMA                                                                                                    |                  | ACION<br>CIONPRODUCCION<br>CIONPARA LUACEMANIENTO<br>DON PARA RANAPORTE<br>DON PARA DEVOLUCION<br>RECEPCION POR DONACION<br>ROBOMURTO<br>USO PROMONTERNO                                                   |

Luego, se habilitarán los siguientes campos adicionales:

- Dominio de Tractor
- Dominio de Semirremolque

### Recuerde que los campos con \* son de carácter obligatorio. De no completarse los mismos, el sistema no le permitirá avanzar.

Completo todos los datos, haga clic sobre el botón 'Aceptar' para finalizar laoperación.

|                                   |                                     |                  |       | 11 24  |                                                                                                    |
|-----------------------------------|-------------------------------------|------------------|-------|--------|----------------------------------------------------------------------------------------------------|
| Datos                             |                                     | 15.1             |       |        |                                                                                                    |
| " Fecha evento:                   | 14/01/2014 [11]                     | * Evento:        | MERMA | •      |                                                                                                    |
| * Producto / Sustancia:           | 000000000000 9, Calidad Analítica 🕅 | * Cantidad:      | 2     | LITROS | <ul> <li>Solo se registran operaciones en esta</li> <li>unidad de medida. Realice la conversión<br/>con el factor de conversión adecuado.</li> </ul> |
| Tipo de Comprobante<br>Operación: | ٩                                   | Entrega parcial; | 23    |        |                                                                                                    |
| Nº Documento Operación:           |                                     |                  |       |        |                                                                                                    |
| * CUFE Origen:                    | 665555555560 9                      |                  |       |        |                                                                                                    |
| Camp                              |                                     |                  |       |        |                                                                                                    |
| Dom                               |                                     | o de semirremolo | ue:   |        |                                                                                                    |
| -                                 | Acontar                             |                  |       |        |                                                                                                    |
|                                   | V ALEPIAI                           |                  |       |        |                                                                                                    |
|                                   | · ·                                 |                  |       |        |                                                                                                    |

Una vez procesado los datos, el sistema le confirmará que la transacción ha sidoexitosa.

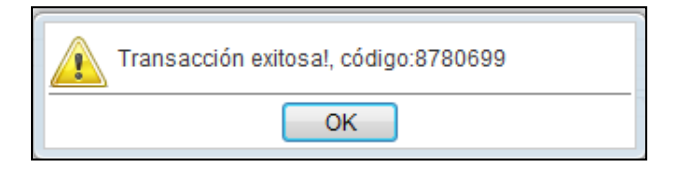

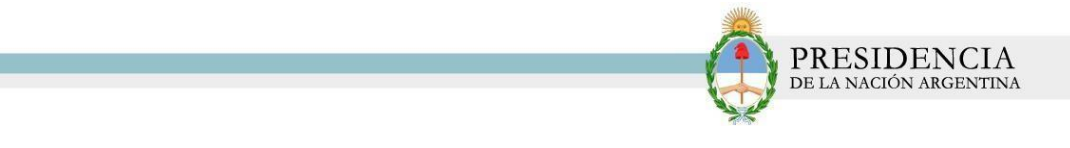

Posteriormente, deberá visualizar el próximo movimiento que deberá realizar. En este caso, será

| Datos                             |          |                    |               |                                                                              |  |
|-----------------------------------|----------|--------------------|---------------|------------------------------------------------------------------------------|--|
| * Fecha evento:                   | Entrenam | niento - Puntuacio | ón: 5/17 Sigu | iente Paso 🔻                                                                 |  |
| * Producto / Sustancia:           | -        |                    | 0             | n operaciones en esta<br>da. Realice la conversión<br>da conversión adecuado |  |
| Tipo de Comprobante<br>Operación: | ٩        | Entrega parcial:   | 2             |                                                                              |  |
| Nº Documento Operación:           |          |                    |               |                                                                              |  |
| CUFE Origen:                      | ٩        |                    |               |                                                                              |  |

Para informar dicho evento, deberá dirigirse a la solapa 'Movimientos' opción 'Informar'.

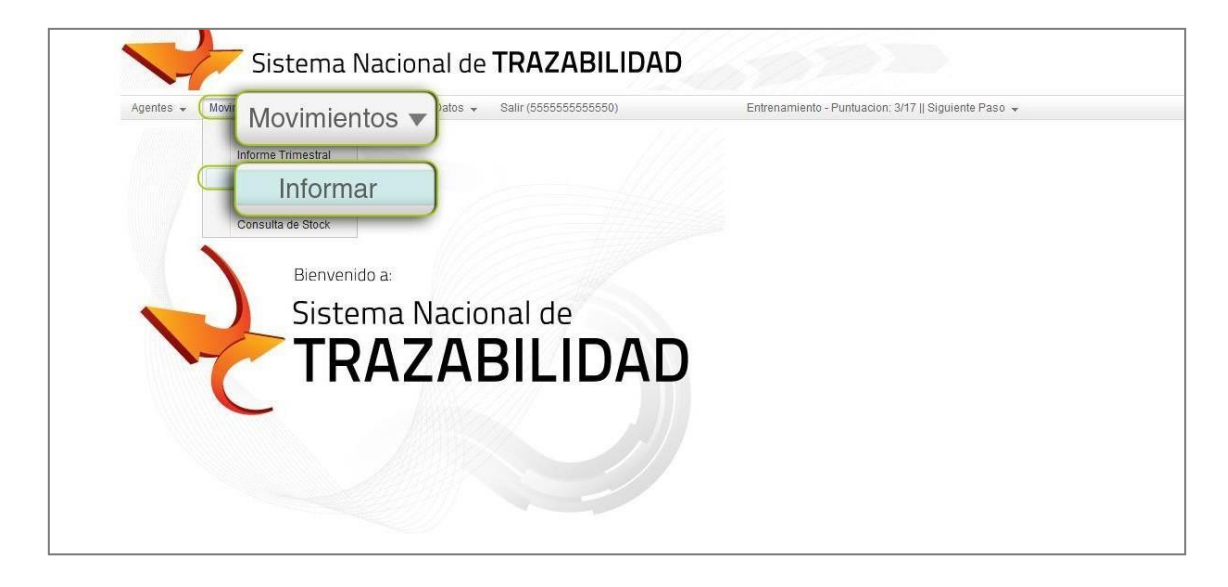

El sistema lo conducirá a la pantalla 'Datos'.

| Agentes 👻 Movimientos 👻 Ca        | atálogo Electrónico de Datos 👻 🛛 Salir (555555555555) | Entrenan         | niento - Puntuacion: 5/17    Siguiente Paso 👻 |                                                                                                    |
|-----------------------------------|-------------------------------------------------------|------------------|-----------------------------------------------|----------------------------------------------------------------------------------------------------|
| Datos                             |                                                       |                  |                                               |                                                                                                    |
| * Fecha evento:                   | <u>11</u>                                             | * Evento:        | •                                             |                                                                                                    |
| * Producto / Sustancia:           | ۹ 🗋 Calidad Analítica 🗐                               | * Cantidad:      |                                               | Sólo se registran operaciones en esta<br>unidad de medida. Realice la conversió<br>con el factor de conversión adecuado. |
| Tipo de Comprobante<br>Operación: | ٩                                                     | Entrega parcial: |                                               |                                                                                                    |
| N° Documento Operación:           |                                                       |                  |                                               |                                                                                                    |
| * CUFE Origen:                    | ٩                                                     | * CUFE Destino:  | Q                                             |                                                                                                    |

En dicha pantalla, deberá completar el siguiente formulario, especificando los siguientes datos:

• Fecha evento.

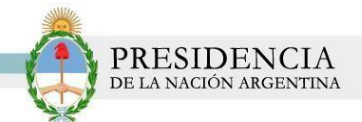

- Producto/Sustancia
- Tipo Comprobante Operación.
- N° Documento Operación.
- Cantidad.
- Entrega Parcial.
- CUFE Origen
- Evento: Comercialización Compra

| Agentes 👻 Movimientos                  | <ul> <li>Catálogo Electrónico de Datos +</li> </ul> | Salir (55555555555) Entrenamiento | o - Puntuacion: 5/17    Siguiente Paso 👻                                                                                                    |
|----------------------------------------|-----------------------------------------------------|-----------------------------------|----------------------------------------------------------------------------------------------------|
| Datos                                  |                                                     |                                   |                                                                                                    |
| * Fecha evento:<br>* Producto / Sustan | COMERCIAL                                           | IZACIÓN COMPRA                    | ZADION COMPRA<br>ZADION COMPRA<br>ZADION VENTA A COMERCIO MINORITA de medida. Realice la conversió<br>ARA FABRICACIONEROLUCION<br>ARA FABRICACIONEROLUCION |
| Tipo de Comprobanio                    | ٩                                                   | Entrega parcial:                  | DIFERENCIA NEGATIVA DE BALANZA                                                                                                    |
| Nº Documento Operación                 |                                                     |                                   | DIFERENCIA POSITIVA DE BALANZA<br>ENVIO MEDIANTE TERANSPORTE<br>ENVIO PARA ALIMACENAMIENTO                                                                 |
| * CUFE Origen:                         | ٩)                                                  | * CUFE Destino:                   | ENVIO POR DEVOLOCION<br>ENVIO POR DONACION                                                                                                    |
| Campos adicionales                     |                                                     |                                   | FABRICACION/PRODUCCION                                                                                                    |
| Dominio de Tractor:                    |                                                     | Domínio de semirremolque:         | MERMA<br>PUESTA EN STOCK INICIAL                                                                                                    |
| ✔ Aceptar                              |                                                     |                                   | RECEPCION PRODUINTUENNIENU<br>RECEPCION PART TRANSPORTE<br>RECEPCION POR DEVOLUCION<br>RECEPCION POR DONACION<br>ROBOHURTO<br>UNO REPORTINEERINO           |

Recuerde que los campos con \* son de carácter obligatorio. De no completarse los mismos, el sistema no le permitirá avanzar.

Completo los datos, haga clic sobre el botón 'Aceptar' para finalizar la operación.

| Datos                             | (                                 |                          |               |                                                                                                    |
|-----------------------------------|-----------------------------------|--------------------------|---------------|----------------------------------------------------------------------------------------------------|
| * Producto / Sustancia:           | 0000000000048 Q Calidad Analitica | * Evento:<br>* Cantidad: | 2 LITROS      | Sólo se registran operaciones en esta<br>✓ unidad de medida. Realice la conversió<br>con el factor de conversión adecuado. |
| Tipo de Comprobante<br>Operación: | ٩                                 | Entrega parcial:         | 2             |                                                                                                    |
| N* Documento Operación:           |                                   |                          |               |                                                                                                    |
| * CUFE Origen:                    | 8888888888871 9                   | CUFE Destino:            | 55555555555 9 |                                                                                                    |
| Dom                               | Aceptar                           | o de semirremolque:      |               |                                                                                                    |

Una vez procesado los datos, el sistema le confirmará que la transacción ha sido exitosa.

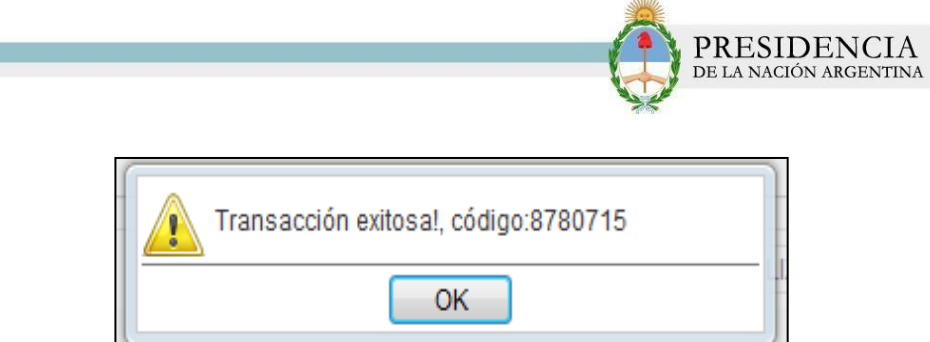

Posteriormente, deberá visualizar el próximo movimiento. En este caso, será, **'Informar 1** operación del tipo Comercialización Venta '.

| Datos                                     | -               |                  | e informar 1 operaciones del lino "Comercializacion Ve | nta"              |
|-------------------------------------------|-----------------|------------------|--------------------------------------------------------|-------------------|
| * Fecha evento:                           | Debe informar 1 | operaciones de   | tipo "Comercializació                                  | n Ventas"         |
| <ul> <li>Producto / Sustancia;</li> </ul> |                 |                  |                                                        | nversion<br>uado. |
| Tipo de Comprobante<br>Operación:         | ٩               | Entrega parcial: | 1                                                      |                   |
| Nº Documento Operación:                   |                 |                  |                                                        |                   |
| * CUFE Origen:                            | Q.              | * CUFE Destino:  | ٩.                                                     |                   |

Complete el formulario, especificando los siguientes datos:

- Fecha evento.
- Producto/Sustancia
- Tipo de Comprobante Operación
- N° Documento Operación
- Entrega Parcial
- CUFE de Destino
- Evento: Comercialización Venta

| goneo - novimientos +                     | Catálogo Electrónico de Datos 👻 Salir (55 | 5555555550) Entrenamiento | - Puntuacion: 6/17    Siguiente Paso 👻                                                                            |
|-------------------------------------------|-------------------------------------------|---------------------------|----------------------------------------------------------------------------------------------------|
| Datos                                     |                                           |                           |                                                                                                    |
| * Fecha event                             |                                           |                           | IZACION VENTA -                                                                                                   |
| Producto / Pr                             |                                           |                           | CIALIZACION COMPRA<br>CIALIZACION VENTA registran operaciones en es                                               |
|                                           | JWILHOIALIZA                              |                           | MO PARA FABRICACION/PRODUCCION                                                                                    |
| Tipo de Comp                              |                                           |                           | JCCION<br>INCIA NEGATIVA DE BALANZA                                                                               |
| Operación.                                |                                           |                           | DIFERENCIA POSITIVA DE BALANZA                                                                                    |
| Nº Documento Operación:                   |                                           |                           | ENVIO PARA ALMACENAMIENTO                                                                                         |
| * CUFE Origen:                            | 55555555555                               | * CUFE Destino:           | ENVIO POR DEVOLUCION<br>ENVIO POR DONACION                                                                        |
| CUFE Transportista:                       | 9                                         |                           | EXPORTACION<br>FABRICACION/PRODUCCION                                                                             |
|                                           |                                           |                           | IMPORTACION<br>MERMA                                                                                              |
| Campos adicionales                        |                                           |                           | PUESTA EN STOCK INICIAL                                                                                           |
| Dominio de Tractor:                       |                                           | Dominio de semirremolque: | RECEPCION PARA ALMACENAMIENTO<br>RECEPCION PARA TRANSPORTE                                                        |
| Dominio de mación.                        |                                           | Doninio de senimentoique. | RECEPCION PARA TRANSPORTE<br>RECEPCION POR DEVOLUCION                                                             |
| Campos adicionales<br>Dominio de Tractor: |                                           | Dominio de semirremolque: | PUESTA EN STOCK INICIAL<br>RECEPCION PARA ALMACENAMIENTO<br>RECEPCION PARA TRANSPORTE<br>RECEPCION POR DEVOLUCION |

Posteriormente, se habilitarán los siguientes campos:

• Dominio de Tractor

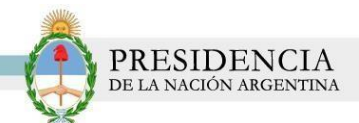

• Dominio de Semirremolque

## Recuerde que los campos con \* son de carácter obligatorio. De no completarse los mismos, el sistema no le permitirá avanzar.

Completo todos los datos solicitados haga clic sobre el botón **'Aceptar** 'para finalizar la operación.

| Datos                             |                                      |                   |                                                                                                    |
|-----------------------------------|--------------------------------------|-------------------|----------------------------------------------------------------------------------------------------|
| * Fecha evento:                   | 21/01/2014 🛅                         | * Evento:         | ERCIALIZACION VENTA -                                                                                                    |
| * Producto / Sustancia:           | 00000654654321 Q Calidad Analítica 📰 | * Cantidad:       | Sólo se registran operaciones en esta<br>200 KILOGRAMOS v unidad de medida. Realice la conversió<br>con el factor de conversión adecuado. |
| Tipo de Comprobante<br>Operación: | ٩                                    | Entrega parcial:  | E                                                                                                    |
| N° Documento Operación:           |                                      |                   |                                                                                                    |
| * CUFE Origen:                    | 55555555555 9                        | * CUFE Destino:   | 9992451600001 ۹                                                                                                    |
| CUFE Transportista:               | ٩                                    |                   |                                                                                                    |
| Camp<br>Dom                       | Aceptar                              | o de semirremolqu | Je:                                                                                                    |

Una vez procesado los datos, el sistema confirmará que la transacción ha sido exitosa.

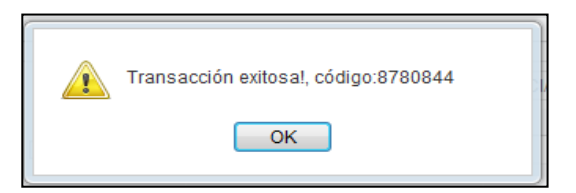

Visualice el próximo movimiento que deberá realizar:

| Agentes • Movimientos • Catá      | ilogo Electrónico de Datos 👻 Salir (55555 | 555555550) Entrena | niento - Puntuacion: 7/17    Siguiente Paso 👻 |       |
|-----------------------------------|-------------------------------------------|--------------------|-----------------------------------------------|-------|
| Datos                             |                                           |                    | de mormar i operaciones de lipo. Desidicción  |       |
| * Fecha evento:                   | Ξ                                         | Daha infamaa       | d energiance de tine "Destru                  |       |
| * Producto / Sustancia:           | ۹ Calidad Analític:                       | Debe informat      | Toperaciones de tipo "Destru                  | ccion |
| Tipo de Comprobante<br>Operación: | ٩]                                        | Entrega parcial:   | 8                                             | _     |
| Nº Documento Operación:           |                                           |                    |                                               |       |
| * CUFE Origen:                    | ٩.                                        | * CUFE Destino:    | ٩,                                            |       |
| CUFE Transportista:               | 9                                         |                    |                                               |       |

Complete el formulario, especificando los siguientes datos:

- Fecha evento.
- Producto/ Sustancia
- Tipo de Comprobante Operación
- Cantidad
- Entrega Parcial
- N° Documento Operación
- Evento: Destrucción

| Agentes 👻 Movimientos 👻         | Catálogo Electrónico de Datos 👻 Salir (55555555 | 5550) Entrenar  | niento - Puntuacion: 7/17    Siguiente Paso 👻                                                    |                                                                                                    |
|---------------------------------|-------------------------------------------------|-----------------|--------------------------------------------------------------------------------------------------|----------------------------------------------------------------------------------------------------|
| Datos                           |                                                 |                 |                                                                                                  |                                                                                                    |
| * Fecha evento:                 | <b>İ</b>                                        | * Evento:       | · · · · ·                                                                                        |                                                                                                    |
| * Producto / Sustan             |                                                 |                 | ZACION COMPRA<br>ZACION VENTA<br>ZACION VENTA A COMERCIO MINORISTA<br>MRA FARRICACION/PRODUCCION | registran operaciones en esta<br>de medida. Realice la conversión<br>actor de conversión adecuado. |
| Tipo de Comprobar<br>Operación: | ESTRUCCIÓN                                      |                 | DN<br>NEGATIVA DE BALANZA<br>POSITIVA DE BALANZA                                                 |                                                                                                    |
| N* Documento Ope                |                                                 |                 | ALMACENAMIENTO                                                                                   |                                                                                                    |
| CUFE Origen:                    | ٩)                                              | * CUFE Destino: | ENVIO POR DEVOLUCION<br>ENVIO POR DONACION<br>EXPORTACION                                        |                                                                                                    |
| 🖌 Aceptar                       |                                                 |                 | FABRICACION/PRODUCCION<br>IMPORTACION<br>MERMA<br>PLIEETA EN STOCK INICIAL                       |                                                                                                    |
|                                 |                                                 |                 | RECEPCION PARA ALIMACENAMIENTO<br>RECEPCION PARA TRANSPORTE<br>RECEPCION POR DEVOLUCION          |                                                                                                    |

PRESIDENCIA de la nación argentina

Posteriormente, se habilitarán los siguientes campos:

- Dominio de Tractor
- Dominio de Semirremolque

Recuerde que los campos con \* son de carácter obligatorio. De no completarse los mismos, el sistema no le permitirá avanzar.

Completo los datos, haga clic sobre el botón 'Aceptar' para finalizar la operación.

| Datos                             |                                      |                  |               |                                                                                                    |
|-----------------------------------|--------------------------------------|------------------|---------------|----------------------------------------------------------------------------------------------------|
| * Fecha evento:                   | 14/01/2014 🗰                         | * Evento:        | DESTRUCCION + |                                                                                                    |
| * Producto / Sustancia:           | 00888000000356 🔍 Calidad Analítica 🕅 | * Cantidad:      | 50 LITROS     | Sólo se registran operaciones en esta<br>unidad de medida. Realice la conversión<br>con el factor de conversión adecuado. |
| Tipo de Comprobante<br>Operación: | ٩                                    | Entrega parcial: | 10            |                                                                                                    |
| N* Documento Operación:           |                                      |                  |               |                                                                                                    |
| Camp<br>Dom                       | Aceptar                              | o de semirremolq | 18:           |                                                                                                    |

Una vez procesado los datos, el sistema le confirmará que la transacción ha sido exitosa.

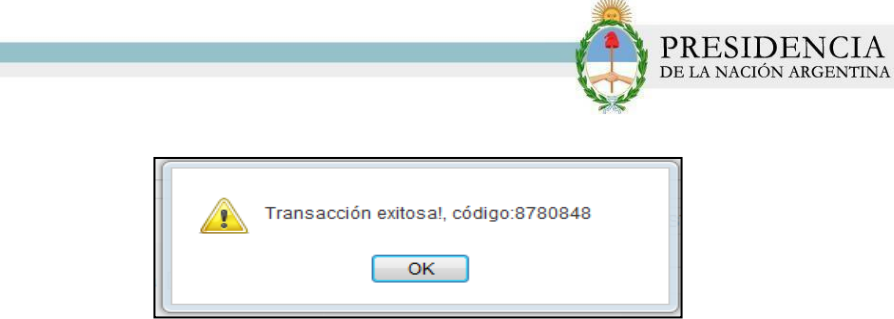

Visualice cual será el próximo movimiento que deberá realizar y proceda a realizar la información del mismo.

| Agentes 🐱 Movimientos 🐱           | Catálogo Electrónico de Datos 👻 Salir (5555555555 | 550) Entrenan   | iento - Puntuacion: 8/17    Siguiente Paso 👻 |                 |
|-----------------------------------|---------------------------------------------------|-----------------|----------------------------------------------|-----------------|
| Datos                             |                                                   | Det             | e informar 1 operaciones del tipo "Recepcio  | por devolucion" |
| * Fecha evento:                   |                                                   |                 |                                              |                 |
| * Producto / Sustancia:           | Debe informar 1 ope                               | eraciones de ti | po "Recepción p                              | or devolución"  |
| Tipo de Comprobante<br>Operación: | 4                                                 | Entrega parcial | 8                                            |                 |
| N* Documento Operación:           |                                                   |                 |                                              |                 |
| * CLIEF Origen:                   | 9                                                 |                 |                                              |                 |

Complete el formulario, especificando los siguientes datos:

- Fecha de Evento
- Producto/ Sustancia
- Cantidad
- Tipo de Comprobante Operación
- Entrega Parcial
- N° Documento Operación
- CUFE de Origen
- Evento: Recepción por Devolución.

| Datos                             |                        |                  |                                                                                                    |                                                                                                    |
|-----------------------------------|------------------------|------------------|----------------------------------------------------------------------------------------------------|----------------------------------------------------------------------------------------------------|
|                                   |                        |                  |                                                                                                    |                                                                                                    |
| * Fecha evento:                   |                        | * Evento:        | -                                                                                                    |                                                                                                    |
| * Producto / Sustancia:           | 9, Calidad Analítica 🗐 | * Cantidad:      | COMERCIALIZACION COMPRA<br>COMERCIALIZACION VENTA<br>COMERCIALIZACION VENTA A COMERCIO MINORISTA<br>CONSUMO PARA FABRICACION/PRODUCCION | registran operaciones en esta<br>de medida. Realice la conversiór<br>actor de conversión adecuado. |
| Tipo de Comprobante<br>Operación: | ٩                      | Entrega parcial: | DESTRUCCION<br>DIFERENCIA NEGATIVA DE BALANZA<br>DIFERENCIA POSITIVA DE BALANZA                                                         |                                                                                                    |
| Nº Documento Operación:           |                        |                  | ENVIO MEDIANTE TRANSPORTE<br>ENVIO PARA ALMACENAMIENTO                                                                                  |                                                                                                    |
| * CUFE Origen:                    | 9                      |                  | ENVIO POR DEVOLUCION<br>ENVIO POR DONACION                                                                                              |                                                                                                    |
| ✓ Aceptar                         |                        |                  | FABRICACION/PRODUCCION<br>IMPORTACION                                                                                                   |                                                                                                    |
|                                   |                        |                  | EN STOCK INICIAL                                                                                                    |                                                                                                    |
|                                   | ,                      |                  | NON PARA TRANSPORTE                                                                                                    |                                                                                                    |

Posteriormente, se habilitarán los siguientes campos:

• Dominio de Tractor

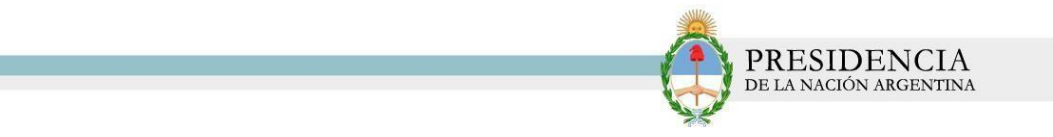

• Dominio de Semirremolque

# Recuerde que los campos con \* son de carácter obligatorio. De no completarse los mismos, el sistema no le permitirá avanzar.

Completo todos los datos, haga clic sobre el botón 'Aceptar' para finalizar laoperación.

| Catalogo Electrónico de Datos 👻 Salir (55555555555) | Entrenam                                                                                                    | iiento - Puntuacion: 8/17    Siguiente Paso 👻                                                                                                    |
|-----------------------------------------------------|----------------------------------------------------------------------------------------------------|----------------------------------------------------------------------------------------------------|
|                                                     |                                                                                                    |                                                                                                    |
| 07/01/2014 🛍                                        | * Evento:                                                                                                    | ON POR DEVOLUCION -                                                                                                    |
| 00888000000271 q Calidad Analítica 🗐                | * Cantidad:                                                                                                    | Sólo se registran operaciones en esta<br>75 KILOGRAMOS v unidad de medida. Realice la conversió<br>con el factor de conversión adecuado.         |
| ٩                                                   | Entrega parcial:                                                                                                    |                                                                                                    |
|                                                     |                                                                                                    |                                                                                                    |
| 8888888888871 9                                     | * CUFE Destino:                                                                                                    | 655565555555 Q.                                                                                                    |
|                                                     |                                                                                                    |                                                                                                    |
|                                                     | Catalogo Electronico de Dalos - Salir (bobobobobobo)<br>07/01/2014<br>008888000000271<br>Calidad Analítica<br>888888888888871<br>Calidad Analítica | Catalogo Electronico de Datos - Salir (50000000000) Entrenam<br>07/01/2014  - + Evento:<br>00888000000271 - Catildad Analítica - + Cantidad:<br> |

Una vez procesado los datos, el sistema le confirmará que la transacción ha sidoexitosa.

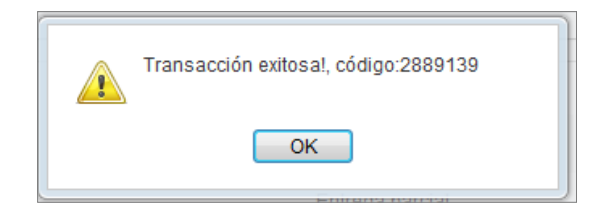

Visualice el próximo paso a realizar:

| Agentes - Movimientos -                                      | Catálogo Electrónico de Datos 👻 Salir (5555555 | 555550) Ent     | enamiento App finalizado    Ver código | •                                |         |
|--------------------------------------------------------------|------------------------------------------------|-----------------|----------------------------------------|----------------------------------|---------|
| Datos                                                        |                                                | ÷               | 1hjrjrgm4n19d5ig1goib960oz8vrxgd       | pcpdsyydbfpw8odhur0kgr9ghsmbp6zt |         |
| * Fecha evento:                                              |                                                |                 |                                        |                                  |         |
| • Producto / Sustancia:                                      | 1hjrjrqm4n19d5i                                | g1goib960oz8    | /rxgdpcdsyydl                          | ofpw8odhur0kgr                   | 9qhsmbp |
|                                                              |                                                |                 |                                        |                                  |         |
| Tipo de Comprobante<br>Operación:                            | a j                                            | Entrega parcial |                                        |                                  | _       |
| Tipo de Comprobante<br>Operación:<br>Nº Documento Operación: |                                                | Entrega parcial |                                        |                                  |         |

Si el sistema le proporciona un código, significará que usted ha finalizado con el

Entrenamiento On line. Conserve el código obtenido para completar con el siguiente paso.

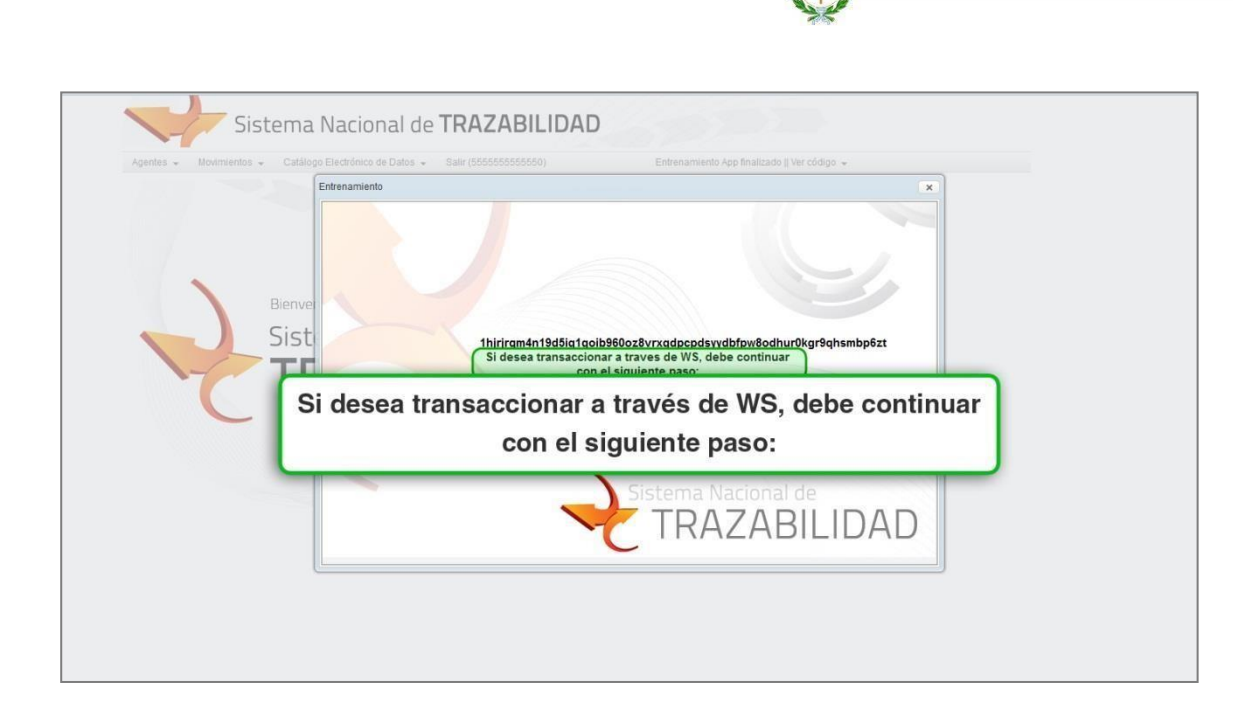

PRESIDENCIA de la nación argentina

#### ALINEACION DE DATOS

Para realizar la Alineación de sus datos, deberá hacer clic en la opción N° 3' Alineación de Datos.'

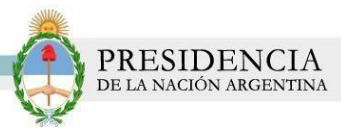

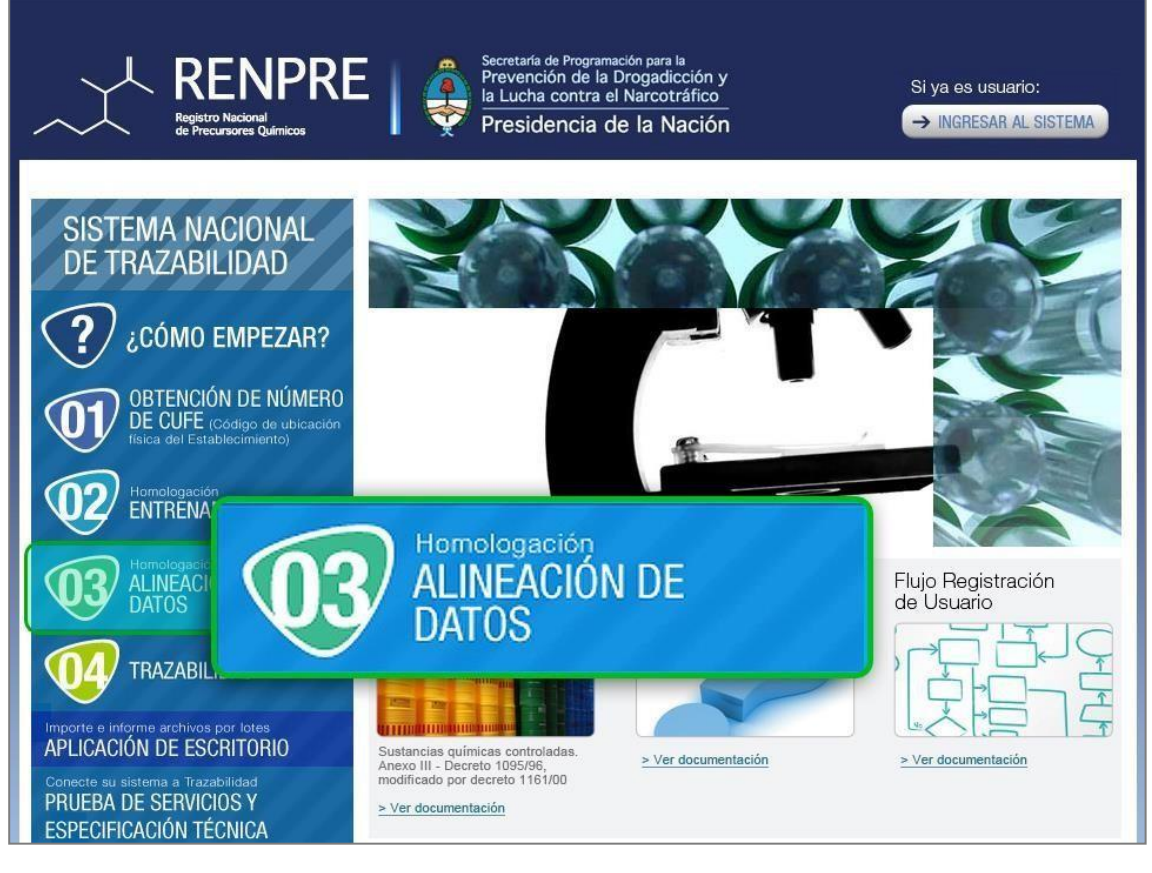

El sistema lo conducirá a la siguiente pantalla. En la misma se indicarán todos los pasos que conforman la fase de alineación.

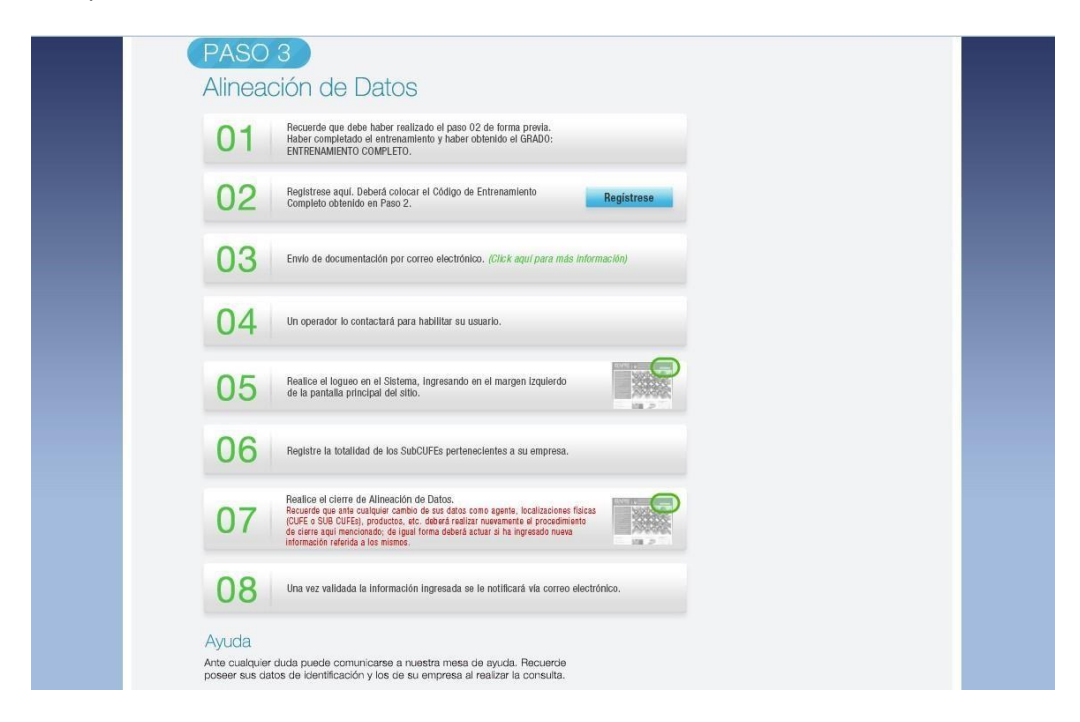

Haga clic en la opción **N°2 'Registrese'.** 

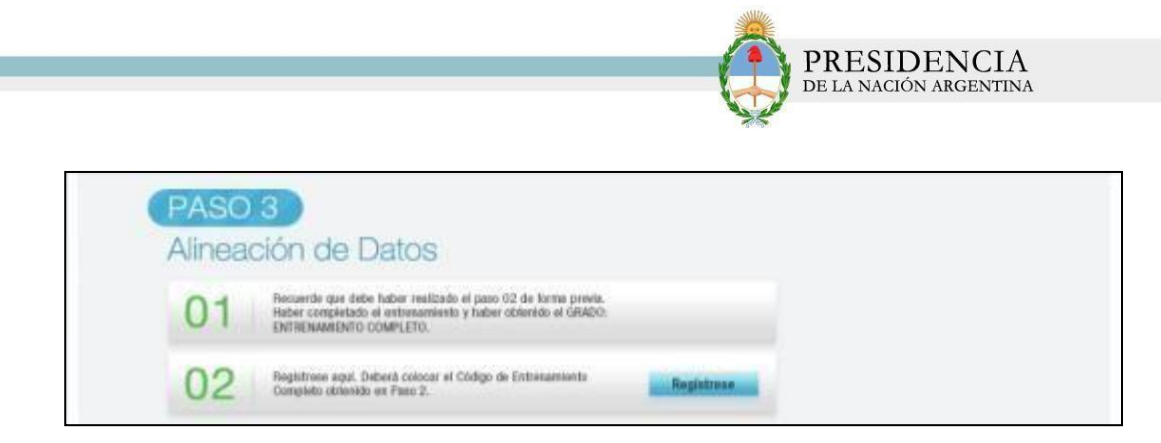

4 El sistema lo conducirá al formulario de registración, el cual deberá ser completado con todos los datos solicitados por el sistema. En este formulario, deberá ingresar el código de registración proporcionado en la etapa de Entrenamiento.

| Nutež es                            |          |                               |                     |   |   |
|-------------------------------------|----------|-------------------------------|---------------------|---|---|
| Codge de registración               |          |                               |                     |   |   |
| "¿Tate CUFE1                        | 0.0 0 10 |                               |                     |   |   |
| * Rianle Social                     |          |                               |                     |   |   |
| * Rambre fantasia                   |          |                               |                     |   |   |
| *CUIT                               |          | (numérica ser paranes - 11 ca | ndensi              |   |   |
| * Sometilo Constituido              |          |                               |                     |   |   |
| * Talahtma                          |          | 4/ 44445550                   |                     |   |   |
| Email                               |          |                               |                     |   |   |
| - Repto                             |          |                               |                     |   |   |
| Pain                                |          | •                             |                     |   |   |
| Utilización Geografica del Estatile | rdmentc  |                               |                     |   |   |
| *Discule:                           |          |                               | * Nümert:           |   |   |
| * Provincija                        |          | *                             | *Countried          |   | * |
| Plan                                |          |                               | Depty               |   |   |
| Entre calle 1                       |          |                               | Entre calle 2       |   |   |
| * Nümers Postal                     |          |                               | * Di Geoffosioorado | 1 |   |
| Sattue de Representante Legal       |          |                               |                     |   |   |
| * Apatisto                          |          |                               | " Neumbre.          |   |   |
| * CUNT                              |          |                               | * Caracter          |   |   |
| *Email                              |          |                               | T Teleforia         |   |   |
|                                     |          |                               |                     |   |   |
|                                     |          |                               |                     |   |   |
| Catole dell'SchoolderMe             |          |                               |                     |   |   |
| . 1040.00                           |          |                               | * Featrone          |   |   |
| - Interne                           |          | # *********                   | *Emat               |   |   |
| * Decuments                         |          |                               | 10410               | • |   |
| * Carpe                             |          | (A)                           | 1086                |   |   |
| *Descole:                           |          |                               | (Numera)            |   |   |
| Provincia                           |          | •                             | "Localized          |   |   |
| Paul                                |          |                               | Depts               |   |   |
| Entre calle 1                       |          |                               | Entre cate 2        |   |   |
| * Número Postal                     |          |                               | * ClosePaiconate    | 1 |   |
| campos obligatorios                 |          |                               |                     |   |   |

Luego de completar cada uno de los datos solicitados, haga clic en el botón 'Aceptar'.

| a de la empresa                          |                     |                        |                                  |                                                                  |  |
|------------------------------------------|---------------------|------------------------|----------------------------------|------------------------------------------------------------------|--|
| sted es:                                 | TRANSPORTISTA       | 0.434                  |                                  |                                                                  |  |
| tódigó de registración:                  | yprudgatk2becurrhot | 64                     |                                  |                                                                  |  |
| Tiene COFE?                              | · 11 C no 444455    | 6677772 🗸              |                                  |                                                                  |  |
| Racón Social                             | ED Transportiata    |                        |                                  |                                                                  |  |
| eomore fantasia                          | El transportista    |                        |                                  |                                                                  |  |
| un:                                      | 27314770612         | Vinumérico sin putenes | - 15 caracteres)                 |                                                                  |  |
| Conniction Praced                        | Parana              |                        |                                  |                                                                  |  |
| aldfonia:                                | 51736632            | 42 44445555            |                                  |                                                                  |  |
| mat                                      | muggero@park.org    |                        |                                  |                                                                  |  |
| billatión Junidocional                   | Disposición         |                        |                                  |                                                                  |  |
| ra Hateltadile                           |                     |                        |                                  |                                                                  |  |
| úmers Habilitacióx                       | 458/2010            | 10000/9999             |                                  |                                                                  |  |
| shittación Tránsito interparte diccional | Despension          | Sel:                   |                                  |                                                                  |  |
| ra Hatellacsón.                          |                     |                        |                                  |                                                                  |  |
| lmans Habilitación                       | 47952012            | maxxx/yyyy             |                                  |                                                                  |  |
| avecados                                 | Paran               |                        | - Normano                        | 408                                                              |  |
| hounda                                   | CAPITAL FEDERAL     | (m)                    | "Localded                        | MADE BUENDS ARES +                                               |  |
| 10                                       |                     |                        | and an                           |                                                                  |  |
|                                          |                     |                        | Lindan                           |                                                                  |  |
| the calle t                              |                     |                        | Entre cate 2                     |                                                                  |  |
| tra cale 1<br>Nomes Poste                |                     |                        | Entre calk 2<br>* S Geofossonato | Maria<br>Presidente +<br>S173625                                 |  |
| Ne cale t                                | Ac                  | epta                   | ar                               | Maria<br>Pressene +<br>S173635<br>Natana<br>rougero@pumiorg.ar 🖌 |  |

PRESIDENCIA de la nación argentina

Al finalizar la carga de los datos, se confirmará la registración. En la ventana emergente que usted visualizará, tendrá la opción de imprimir toda la información cargada, como así también la posibilidad de comenzar con el paso 3.3 de Alineación de Datos. Esta información, será enviada por correo electrónico a la dirección del solicitante.

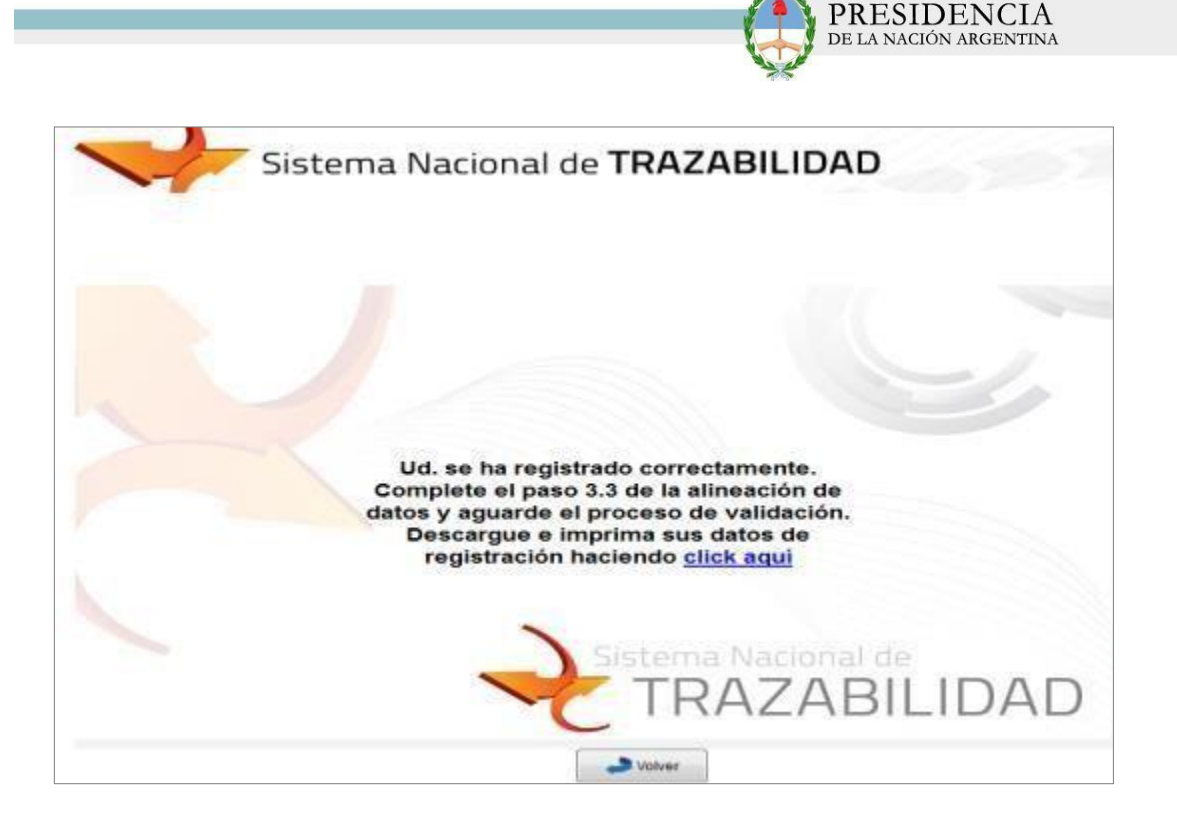

- Posteriormente, deberá enviar a la siguiente dirección de correo: <u>contacto-trazasedronar@difusion.pami.org.ar</u> la consecuente documentación:
  - Inscripción AFIP
  - DNI Solicitante
  - DNI del Representante Legal o Apoderado.

En el asunto deberá detallar el siguiente mensaje: "Trazabilidad Sedronar - Paso 3.3 Documentación Respaldatoria CUFE XXXXXXXXXXXXXXX.".

- Una vez recibida esta documentación, un colaborador del Sistema Nacional de Trazabilidad, se contactará con usted para informarle su usuario y contraseña.
- Luego de obtenida esta información, deberá ingresar al sistema y hacer clic en la opción 'Ingresar al Sistema'.

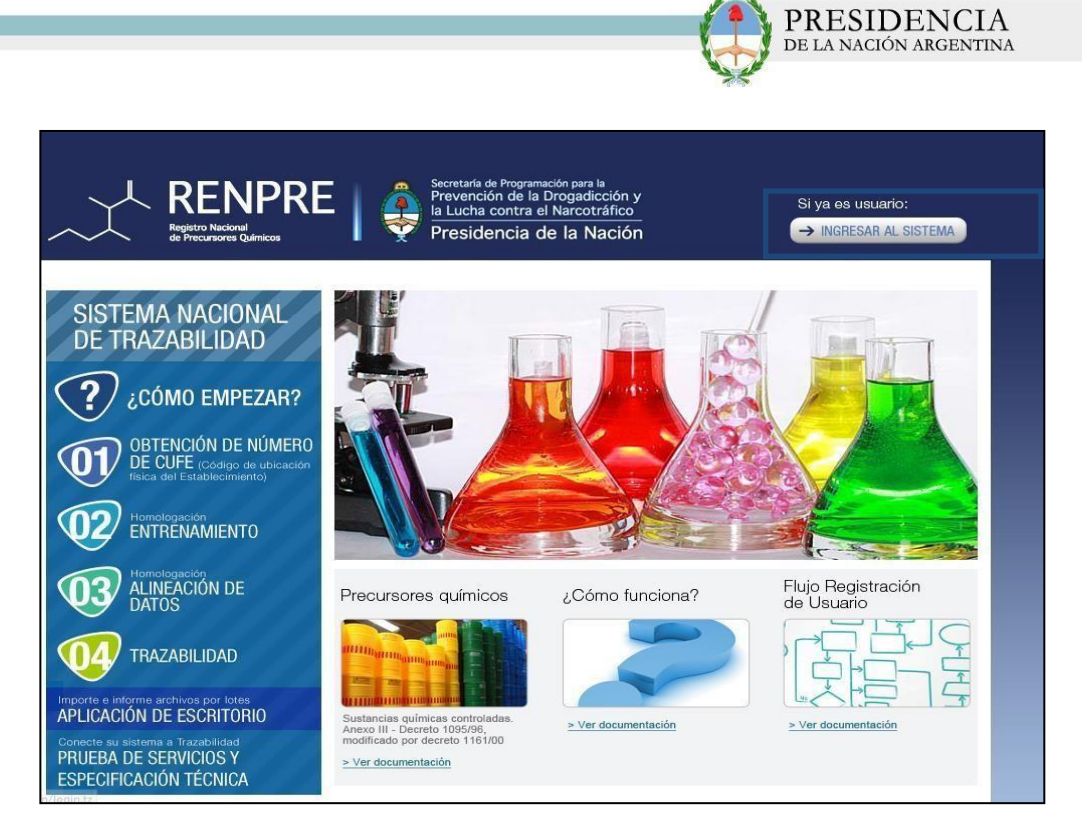

Allí, deberá ingresar el usuario y la contraseña que le ha proporcionado el colaborador del SNT. Luego, haga clic en *'Iniciar Sesión'.* 

| Sisten                           | na Nacional de TRAZABILIDAD |
|----------------------------------|-----------------------------|
| Login<br>Usuario:<br>Contraseña: | Iniciar sesión              |

 Recuerde que en caso de poseer distintas dependencias pertenecientes a su empresa, deberá registrar en el sistema la totalidad de las mismas. Para ello, diríjase al Menú 'Agentes', opción 'Establecimientos/ Sucursales'

| Siste                                    | ma Nacional de TRAZABILIDAD                |                                              |  |
|------------------------------------------|--------------------------------------------|----------------------------------------------|--|
| Agentes 🗸                                | Electrónico de Datos 🗸 Salir (55555555555) | Entrenamiento App finalizado    Ver código 🖌 |  |
| Establec                                 | imientos/Sucursales                        |                                              |  |
| Mi Puntuación<br>Productos<br>Sustancias | a:                                         |                                              |  |
| S S                                      | istema Nacional de                         |                                              |  |

Will

El sistema lo conducirá a la pantalla Administración de Establecimiento/Sucursales.
 Para registrar alguna de sus dependencias, deberá hacer clic en la opción 'Alta'.

| Agentes 👻 Movimientos 👻       | Catálogo Electrónico de Datos 👻 Salir (555555555555) | Entrenamiento App finalizado    Ver código 👻 |  |
|-------------------------------|------------------------------------------------------|----------------------------------------------|--|
| Administración de Establecimi | entos / Sucursales                                   |                                              |  |
| Nombre fantasia:              |                                                      |                                              |  |
| CUFE:                         |                                                      |                                              |  |
| Alta                          | Q Buscar                                             |                                              |  |
|                               | Establacimianta / Sucureal                           | CHEE                                         |  |
|                               |                                                      |                                              |  |
|                               |                                                      |                                              |  |
|                               |                                                      |                                              |  |
|                               |                                                      |                                              |  |
|                               |                                                      |                                              |  |
|                               |                                                      |                                              |  |
|                               |                                                      |                                              |  |
|                               |                                                      |                                              |  |
|                               |                                                      |                                              |  |
|                               |                                                      |                                              |  |
| _                             |                                                      |                                              |  |
|                               |                                                      |                                              |  |
|                               |                                                      |                                              |  |

IIEl sistema lo conducirá a la siguiente pantalla.

| Siste                             | ma Nacional de <b>TF</b>            | AZABILIDAD         |                              |              |                                              |
|-----------------------------------|-------------------------------------|--------------------|------------------------------|--------------|----------------------------------------------|
| gentes 👻 Movimientos 👻            | Catálogo Electrónico de Datos 👻 Sal | r (555555555550)   | Entrenamiento App finalizado | Ver código 👻 |                                              |
| Datos del Establecimiento / Sucur | sal                                 |                    |                              |              |                                              |
| * Nombre Fantasia:                | Nombre Fantasia                     |                    | * CUFE:                      |              | No posee GLN/CUFE, asigna<br>uno provisorio. |
| * Email:                          |                                     |                    | * Telefono:                  |              | ej: (011) 1111111                            |
| Datos del Representante Legal de  | el Establecimiento / Sucursal       |                    |                              |              |                                              |
| * Apellido:                       |                                     |                    | * Nombre:                    |              |                                              |
| * Telefono:                       |                                     | ej: (011) 11111111 | * Email:                     |              |                                              |
| * Documento:                      |                                     |                    | * Sexo:                      | ~            | •                                            |
| Datos de Ubicación Geografica de  | el Establecimiento / Sucursal       |                    |                              |              |                                              |
| País:                             |                                     | •                  |                              |              |                                              |
| * Calle:                          |                                     |                    | * Número:                    |              |                                              |
| * Provincia:                      |                                     | *                  | * Localidad:                 |              | *                                            |
| Piso:                             |                                     |                    | Depto:                       |              |                                              |
| Entre calle 1:                    |                                     |                    | Entre calle 2:               |              |                                              |
| * Número Postal:                  |                                     |                    | * 🗆 GeoPosicionado 📢         |              |                                              |

PRESIDENCIA

Allí, deberá completar los siguientes campos:

#### Datos de la Empresa

- Nombre Fantasía.
- CUFE. Una vez ingresado el mismo, el sistema generará el digito verificador del mismo.
- Email
- Teléfono

#### Datos de la Ubicación Geográfica de la Empresa

- País
- Calle
- Numero
- Provincia
- Localidad
- Numero Postal
- Geo posicionado

#### Datos del Representante Legal

- Apellido
- Nombre
- Teléfono
- Email
- Documento

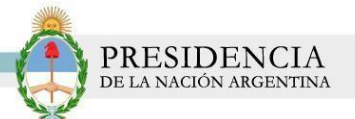

- Sexo
- Le recordamos que el presente formulario, deberá ser completado por cada planta/ depósito que le pertenezca.
  - Para finalizar con el Cierre de Alineación, deberá volver a la pantalla principal y hacer clic en el Menú '*Cierre de Alineación'*, opción '*Imprimir PDF'*.

| <ul> <li>Movimientos + Calálogó Electrónico de</li> </ul> | Catos - Cleme de alimetadon - Sale (00000000000071)<br>IPs y MAC hadeitadas / Lipitoad Codigo Fuente<br>Imprenie PDF |
|-----------------------------------------------------------|----------------------------------------------------------------------------------------------------|
| Bienvenido a:<br>Sistema N                                | Cierre de alineación 🔻                                                                                               |
| TRAZ                                                      | ABILIDAD                                                                                                    |

II sistema lo conducirá a la siguiente pantalla. Allí, se le comunicará que un colaborador del SNT se contactará con usted para la verificación y control de la información. Luego, haga clic en 'Generar PDF'.

| Sistema Nacional de TRAZAB | ILIDAD                                 | Version: 2.0.0<br>DA-PRODUCCION |
|----------------------------|----------------------------------------|---------------------------------|
|                            | n • Sulr (888888888871)<br>sara operal |                                 |
|                            |                                        |                                 |

El sistema generará el siguiente PDF.

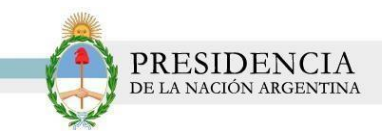

|                                                                                                    | CIERRE DE ALIN                                                             | EACION                                                                                                    |
|----------------------------------------------------------------------------------------------------|----------------------------------------------------------------------------|----------------------------------------------------------------------------------------------------|
| DATOR DRL-CUPE PROVIDER,                                                                                                    |                                                                            |                                                                                                    |
| Tips de agente OPREADOR (IENIRA).                                                                                                    |                                                                            |                                                                                                    |
| COTS Practical INCOMPANY:                                                                                                    |                                                                            |                                                                                                    |
| Farm Store OPERATOR OR THE                                                                                                    |                                                                            |                                                                                                    |
| CUT: MUSICIPAL                                                                                                    |                                                                            |                                                                                                    |
| Tipe Haldbacks Intelligented                                                                                                    |                                                                            |                                                                                                    |
| Pos Beldisente Retellentored                                                                                                    |                                                                            |                                                                                                    |
| Tige Baltitionis Tribuite Integratedic local                                                                                                    |                                                                            |                                                                                                    |
| For Helilieits inspectors and                                                                                                    |                                                                            |                                                                                                    |
| Dominic final COLOMNA 8911                                                                                                    |                                                                            |                                                                                                    |
| Doub generics@prot.cg.w                                                                                                    |                                                                            |                                                                                                    |
| Cabe PARANA Re- 4HE (y)                                                                                                    |                                                                            |                                                                                                    |
| Logisled CRIMAD AUTOROMA DE DURINOS                                                                                                    | ABBE - CANTAL PEDERAL Codge Date                                           | wi (1111)                                                                                                    |
| Dance and Representation Logist                                                                                                    |                                                                            |                                                                                                    |
| Apullatory Norther BOCEY, BALBUA                                                                                                    |                                                                            |                                                                                                    |
| CORT 210804/049                                                                                                    |                                                                            |                                                                                                    |
| Talebar effetion                                                                                                    |                                                                            |                                                                                                    |
|                                                                                                    |                                                                            |                                                                                                    |
| Caustine Providente                                                                                                    |                                                                            |                                                                                                    |
| Casha haiden<br>Inel greekelpering e                                                                                                    |                                                                            |                                                                                                    |
| Cashor Portion<br>Innit geneticippent og s<br>Datter UKL CUPE tet SUB-AGENTES<br>- CUPE - BARON SOCIA                                                                                                    | etti etti                                                                  | UNITACION UNIVERSITA                                                                                                    |
| Dation for the former of the former of the f                                                                                                    | 6                                                                          | UBERACION GEOGRAPHICA                                                                                                    |
| Cashor Parines Inst geneticipani ng s Dattor List, COPE las suit-actentes COPE da suit-actentes COPE da production Dattor de Production                                                                                                    | 6. etter                                                                   | THE ACTOR DEDUCTOR                                                                                                    |
| Control Processor<br>Deal generalization of a<br>Deal on DBL COPPE of SUB_AGENTES<br>COPPE BARCONSOCIA<br>BARTON DB PRODUCTOR<br>CORRECT OF PRODUCTOR<br>CORRECT OF PRODUCTOR                                                                                                    | A CSH<br>DECEMBION                                                         | NEW ACTOR DEDORATICA<br>BUT ACTOR DEDORATICA<br>STORES Transis                                                                                                    |
| Contract Processor<br>Deal genetics()percises and<br>particle Deal Contract and and<br>contract of Proceedings of<br>Contract of Proceedings of<br>Contract of Procedings of<br>Contract of Proceedings of<br>Contra                                                         | 4 (14)<br>bits intrator<br>pl<br>12                                        | Distraction of Octavity A                                                                                                    |
| Comerce Presidentes Deal geneticalitanti ng s Deallon Deal Comerce De Social Antonio Social Deallon de Preceducios Comerce Del Preceducios Comerce Del                                                                                                    | 4 (19)<br>bf3c889309<br>el<br>42<br>g3                                     | Distriction of District APPLA<br>BUILT and Table 1<br>1 Fuel 2 Frank 2<br>Anthrea<br>1 - Mail Anthread Strongarton                                                                                                    |
| Comerce Processes  Deal genetics(percing a  Dealton Des. COPE De SUELACERNTES  COPE DE SUELACERNTES  Dealton DE PRODUCTOR  COPEDD DE PRODUCTOR  COPEDD  COPEDD  COPEDD  COPED  COPED                                                                                                    | 4. (2143)<br>bits interation<br>pi<br>42<br>42<br>42<br>42                 | New ACTOR OFFICIAL APPLA<br>BUILT ANTIAN<br>S Fugli (Hogenine<br>S Fugli (Hogenine<br>S Antive<br>S Antive<br>S Antive<br>S Antive<br>S Antive<br>S Antive<br>S Antive<br>S Antiperfection (S Angueros                                                                                                    |
| Contras Poncientes Enal generalização e a sector para contra de su da sector para e a sector para e a sector p                                                                                                    | 4 C107<br>bitscarector<br>at<br>at<br>at<br>at<br>Pigian 1                 | NUMPACION GEOGRAPICA<br>MUTANCIAS<br>S Fuil-S Francisco<br>Activity<br>3.4-Matheodicalitad Succession                                                                                                    |
| Control Francisco<br>Engli genetico(peniling a<br>DATON DEL COPE DE SUBLIGUENTES<br>COPED DE SUBLIGUENTES<br>DATON DE PRODUCTION<br>CORRECTOR PRODUCTION<br>CORRECTOR PRODUCTION<br>CORRECTOR PRODUCTION<br>CORRECTOR PRODUCTION<br>CORRECTOR DE PRODUCTION                                                                                                    | 4 CSST<br>bencherrator<br>al<br>al<br>al<br>al<br>al<br>Pagina 1           | THE ACCOLUED OF AFTER A                                                                                                    |
| Comer Poetine<br>Deal geneticity and ega a<br>Dation Des. CUPE De NUELACENTES<br>CUPE BADON SOCIA<br>BATON DE PRODUCTOR<br>CORRED DE PRODUCTOR<br>CORRED DE PRODUCTOR<br>MANAGEMENTAL                                                                                                    | 4 C102<br>bits increase<br>41<br>42<br>42<br>42<br>42<br>Pagine 1          | NEER ACTION GEOGRAPHICA<br>BEET ANTOIN<br>1 Freehold Parameter<br>Antoine<br>1 A Mathematical Damageree<br>1 A Mathematical Damageree<br>Dates TRAZAMER - 107.000                                                                                                    |
| Comer Posteles Deal geneticipant og s Dealter det uter solle attentes Course en solle attentes Course en solle attentes C                                                                                                    | a cons<br>al<br>al<br>al<br>pagase 1                                       | District Of District APPLA<br>STREET APPLA<br>STREET APPLA<br>STREET APPLA<br>Apple<br>Apple<br>Ap |
| Contract Providents           Enabling generating participg and ing a           Decision content on a sequence participation           current of proceeding tool           current of proceeding tool                                                                                                    | 6 Class<br>pli<br>pl<br>pl<br>pl<br>pl<br>pl<br>pl<br>pl<br>pl<br>pl<br>pl | THE ACON GEORFAPP A                                                                                                    |
| Context         Endlagenetise(paning a           Ded for bill, containing a         Endlagenetise(paning a           Ded for bill, containing a         Endlagenetise(paning a           Ded for bill, containing a         Endlagenetise(paning a           Ded for bill         Endlagenetise(paning a           Ded for bill         Endlagenetise(paning a           Ded for bill         Endlagenetise(paning a           Ded for bill         Endlagenetise(paning a           Ded for bill, bill bill bill         Endlagenetise(paning a                                                                                                    | 4 CHEF<br>DESCRIPTION<br>at<br>at<br>Physics 1                             | DESCACION DEDORAPPLA<br>MURTANCIAS<br>1 Funito Transma<br>Anterna<br>1 A Mail Inc. Genitral: Sproperne<br>1 A Mail Inc. Genitral: Sproperne                                                                                                    |
| Dation for each of the second of the second                                                                                                    | 4 C197<br>billionarcon<br>al<br>al<br>al<br>Pigina 1                       | NEW ACTOR GEOGRAPHICA<br>BUILT ANTAM<br>S Frait S Francisco<br>Activity<br>La Maribau Geographic Statusemen<br>La Maribau Geographic Statusemen                                                                                                    |
| Commun Providence<br>Deal genetics()paniling in<br>Dealton DBL COPE DB SUB-AUDITES<br>COPE DB SUB-AUDITES<br>COPED DB PRODUCTOR<br>COPED DB PRODUCTOR<br>COPED | 4 CHR DESCRIPTION                                                          | Dier ACOOR OFFICIARY A<br>State ACOOR OFFICIARY<br>State ACOOR OFFICIARY                                                                                                    |

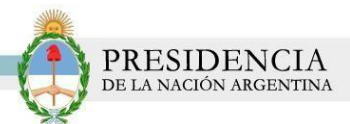

#### GENERACION DE INFORME TRIMESTRAL

El Sistema Nacional de Trazabilidad, le permitirá generar los documentos referidos a los informes trimestrales.

1) Para ello, desde el menú principal del sistema, haga clic en la opción 'Movimientos', 'Informe Trimestral'

| Entrenamiento App finalizado    Ver código 👻 |
|----------------------------------------------|
|                                              |
|                                              |
|                                              |

2) Posteriormente, el sistema lo conducirá a la pantalla 'Informe Trimestral.'

| Buscar                                                              | ies Emilidos | e Trimestal<br>Golds:                                                                                                    |
|---------------------------------------------------------------------|--------------|----------------------------------------------------------------------------------------------------|
| Buscar                                                              | res Emilidos | is a construction of the second second secon |
| Buscar     PE Informe PDF     Informe TXT     PT Informes Emiliados | res Emilidos | C Buscar Difference PDF Difference TXT                                                                                                    |
| Buscar     Prinforme PDF     Informe TXT     Prinformes Emilidos    | ies Emilidos | Q Buscar Thforme PDF Informe TXT                                                                                                    |
|                                                                     |              |                                                                                                    |
|                                                                     |              |                                                                                                    |
|                                                                     |              | RANSACCION GLOBAL FECHA CARGA OPERACION FECHA OPERACION EVENTO TIPO DOC OPERACION AGENTE INFORMADOR AGENTE ORIGEN AGENTE DESTINO                                                                                                    |

3) Allí, deberá seleccionar el período y año correspondiente.

| forme Trimestra | al            | s Emilidos                                                        |
|-----------------|---------------|-------------------------------------------------------------------|
| Período:        | 2do trimestre | TIPO DOC OPERACION AGENTE INFORMADOR AGENTE ORIGEN AGENTE DESTINO |
| Años            | 2013          |                                                                   |

**4)** Luego, haga clic en el botón **'Buscar'.** Allí, podrá visualizar el listado de todas las transacciones realizadas.

| forme Trimestral      |                       | + Cam (000000000 | or ij                      |                    |                                     |                                     |                                 |
|-----------------------|-----------------------|------------------|----------------------------|--------------------|-------------------------------------|-------------------------------------|---------------------------------|
| Período:              | 2do trimestre 👻       |                  |                            |                    |                                     |                                     |                                 |
| Año:                  | 2013                  |                  |                            |                    |                                     |                                     |                                 |
|                       | 🔍 Buscar 🛛 📆 Infor    | me PDF           | TXT                        | lidos              |                                     |                                     |                                 |
| ID TRANSACCION GLOBAL | FECHA CARGA OPERACION | FECHA OPERACION  | EVENTO                     | TIPO DOC OPERACION | AGENTE INFORMADOR                   | AGENTE ORIGEN                       | AGENTE DESTINO                  |
| 13789717              | 12-06-2013 09:47      | 12/06/2013       | COMERCIALIZACION<br>VENTA  | Factura            | 8888888888871 -<br>OPERADOR GER SRL | 8888888888871 -<br>OPERADOR GER SRL | 323232323232326 -<br>OPERADOR 2 |
| 13789719              | 12-06-2013 10:21      | 12/06/2013       | PUESTA EN STOCK<br>INICIAL | Documento Interno  | 8888888888871 -<br>OPERADOR GER SRL | 8888888888871 -<br>OPERADOR GER SRL |                                 |
|                       |                       |                  |                            |                    |                                     |                                     |                                 |
|                       |                       |                  |                            |                    |                                     |                                     |                                 |
|                       |                       |                  |                            |                    |                                     |                                     |                                 |
|                       |                       |                  |                            |                    |                                     |                                     |                                 |

5) Para imprimir el informe, haga clic en el botón 'Informe PDF'.

| Agentes - Movimientos - | Catálogo Electrónico de Datos - | - Salir (888888888 | 18871)          |        |                |                                     |                                 |   |
|-------------------------|---------------------------------|--------------------|-----------------|--------|----------------|-------------------------------------|---------------------------------|---|
| Informe Trimestral      | (                               |                    |                 |        |                |                                     |                                 |   |
| Período:                | 2do trimestre 👻                 |                    |                 |        |                |                                     |                                 |   |
| Año:                    | 2013                            | PDF                |                 |        |                |                                     |                                 |   |
|                         | Q Buscar                        |                    | Adobe Info      | rme Pl | DF             |                                     |                                 |   |
| ID TRANSACCION GLOBAL   | FECHA CARGA OPERACION           |                    | HUDE            |        |                | AGENTE ORIGEN                       | AGENTE DESTINO                  | 1 |
| 13789717                | 12-06-2013 09:47                |                    |                 |        |                | 8888888888871 -<br>OPERADOR GER SRL | 323232323232326 -<br>OPERADOR 2 | P |
| 10700710                | 10.00.0040.40.04                |                    | PUESTA EN STOCK |        | 888888888871 - | 888888888871 -                      | ~                               |   |

6) El sistema abrirá la siguiente ventana emergente:

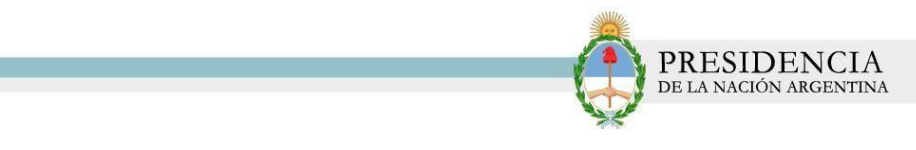

| Mensaje | 3 COMERCIALIZACION<br>VENTA                                                                                 | Factura                                                | ×                  |
|---------|----------------------------------------------------------------------------------------------------|--------------------------------------------------------|--------------------|
|         | Código de Formulario 04:                                                                                    |                                                        |                    |
|         | El presente informe posee carác<br>referido en el Art. 7 Inc. 1 de la ley<br>1095/96 (T.O Decreto 1161/00). | ter de declaración jurad<br>/ 26045 y el Art. 6 del De | a y es el<br>creto |

**7)** Allí deberá completar el Código de Formulario 04 que le fue proporcionado por el RENPRE y aceptar que dicho informe posee carácter de declaración jurada.

| Mensaje | 13 COMERCIALIZACION<br>VENTA                                                                               | Factura OP                                                           | × |
|---------|----------------------------------------------------------------------------------------------------|----------------------------------------------------------------------|---|
|         | Código de Formulario 04:                                                                                   | 7889                                                                 | 8 |
|         | El presente informe posee caráo<br>referido en el Art. 7 Inc. 1 de la le<br>1095/96 (T.O Decreto 1161/00). | ter de declaración jurada y es el<br>y 26045 y el Art. 6 del Decreto |   |

*8)* Guarde el archivo en su PC y luego ábralo, para poder imprimirlo. Recuerde que luego, deberá presentar dicho documento en las oficinas del RENPRE.

|                                 |                                 |                        |                                   |                              |                                                 |                                                     |                                       |                                 | IN           | FOR            | RME                             | TRI                   | MES                             | STR                       | AL                         |                         |              |             |                              |                                 |      |                       |              |                    |
|---------------------------------|---------------------------------|------------------------|-----------------------------------|------------------------------|-------------------------------------------------|-----------------------------------------------------|---------------------------------------|---------------------------------|--------------|----------------|---------------------------------|-----------------------|---------------------------------|---------------------------|----------------------------|-------------------------|--------------|-------------|------------------------------|---------------------------------|------|-----------------------|--------------|--------------------|
| ID<br>TRANSA<br>CCION<br>GLOBAL | FECHA<br>CARGA<br>OPERACI<br>ON | FECHA<br>OPERACI<br>ON | EVENTO                            | TIPO<br>DOC<br>OPERACI<br>ON | AGENTE<br>INFORM<br>ADOR                        | AGENTE<br>ORIGEN                                    | AGENTE<br>DESTINO                     | PRODUC<br>TO                    | CANTIDA<br>D | UNIDAD         | NRO<br>DOCUME<br>NTO<br>OPERACI | COD.<br>PRODUC<br>TO  | ID<br>ESTADO<br>TRANSA<br>CCION | DESCRIP<br>CION<br>ESTADO | ID TIPO<br>TRANSA<br>CCION | DESCRIP<br>CION<br>TIPO | NRO<br>SERIE | NRO<br>LOTE | DOC<br>DESPAC<br>HO<br>PLAZA | DOC<br>PERAIISO<br>ENBARQ<br>UE | DJAI | NRO.<br>CERT.<br>RNPQ | TIPO<br>DOC. | NRO<br>DOCU<br>NTO |
| 13789717                        | 12-06-2013<br>09-47             | 12-06-2013<br>12:00    | COMERCI<br>ALIZACI<br>ON<br>VENTA | Factura                      | ISSISSISS<br>IS71 -<br>OPERAD<br>OR GER<br>SRL  | SSISSISSI<br>SS71 -<br>OPERAD<br>OR GER<br>SRL      | 323232323<br>2326 -<br>OPERAD<br>OR 2 | Persiangan<br>ato de<br>Potacio | 2            | KILOGRA<br>MOS | Factura                         | \$\$\$000000<br>00042 | 1                               | Informada                 | 1                          | Informe                 |              |             |                              |                                 |      |                       |              |                    |
| 13789719                        | 12-06-2013<br>10-21             | 12-06-2013<br>12:00    | PUESTA<br>EN<br>STOCK<br>DRICIAL  | Documento<br>Interno         | SSSSSSSS<br>SS71 -<br>OPERAD<br>OR GER<br>SRL   | SSSSSSSS<br>SS71 -<br>OPERAD<br>OR GER<br>SRL       | *                                     | Arido<br>Sulfurico              | 100          | LITROS         | Documento<br>Interno            | 888000000<br>00035    | 1                               | Informatio                | 1                          | Informe                 |              |             |                              |                                 |      |                       |              |                    |
| 13789719                        | 12-06-2013<br>10-21             | 12-06-2013<br>12:00    | PUESTA<br>EN<br>STOCK<br>DUCLAL   | Documento                    | ISSESSESSE<br>ISTI -<br>OFERAD<br>OR GER<br>IST | SSE<br>SSSSSSS<br>SS71 -<br>OFERAD<br>OR GER<br>SRL | ₩                                     | Arido<br>Sulfurico              | 100          | LITROS         | Documento<br>Interno            | \$\$\$00000<br>00035  | 1                               | Informada                 | 1                          | Informs                 |              |             |                              |                                 |      |                       |              |                    |

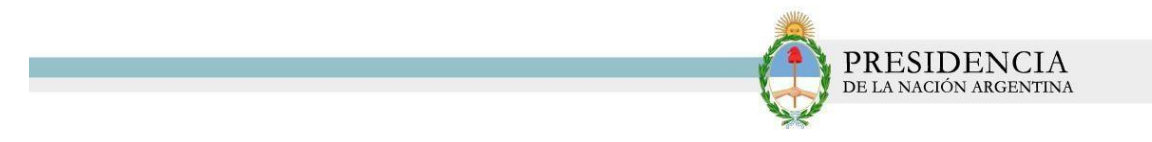

En la pantalla de *Informe Trimestral*, el sistema brindará también, la posibilidad de exportar las transacciones realizadas en *formato TXT* y también de generar *Informes Emitidos anteriormente*.

| Informe Trimestral  |                                   |
|---------------------|-----------------------------------|
| Período:            | 2do trimestre 🔹                   |
| Año:                | 2013                              |
|                     | Q Buscar Tinforme PDF informe TXT |
| ID TRANSACCION GLOB |                                   |
| 13789717            | PDF                               |
|                     | Informe TXT Informes Emitidos     |

En caso de querer generar un Informe correspondiente a periodos anteriores, deberá seleccionar la opción *'Informes Emitidos'.* 

Luego, deberá seleccionar el período y el año correspondiente, y hacer clic en el botón *'Buscar.'* 

| monne mnesuar |          |        |      |         |
|---------------|----------|--------|------|---------|
| Período:      | 1er trim |        |      |         |
| Año:          | 2013     |        |      |         |
|               | 0.8      | Buscar |      |         |
|               |          |        |      |         |
| CODIGO F04    |          |        | CUFE | ARCHIVO |

El sistema traerá todos los informes que coincidan con el criterio de búsqueda seleccionado. Desde esta pantalla, podrá también, seleccionar alguno de los informes para volver a imprimirlos.

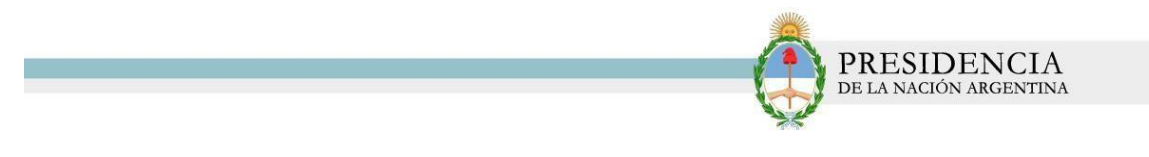

| Informe Trimestral |                     |               |                  |               |                            |
|--------------------|---------------------|---------------|------------------|---------------|----------------------------|
| Período:           | 1er trimestre 🔹     |               |                  |               |                            |
| Año:               | 2013                |               |                  |               |                            |
|                    | Buscar              |               |                  |               |                            |
|                    | Current Current     |               |                  |               |                            |
| CODIGO F04         | PERIODO             | FECHA EMISION | RAZON SOCIAL     | CUFE          | ARCHIVO                    |
| 12345              | 1º Trimestre - 2013 | 26-01-2013    | OPERADOR GER SRL | 888888888871  | 88888888888871_12345.pdf   |
| 123456             | 1º Trimestre - 2013 | 01-02-2013    | OPERADOR GER SRL | 888888888871  | 8888888888871_123456.pdf   |
| QAQFASA            | 1º Trimestre - 2013 | 01-02-2013    | OPERADOR GER SRL | 8888888888871 | 88888888888871_QAQFASA.pdf |
| 1246               | 1º Trimestre - 2013 | 16-07-2013    | OPERADOR GER SRL | 8888888888871 | 88888888888871_1246.pdf    |
|                    |                     |               |                  |               |                            |
|                    |                     |               |                  |               |                            |
|                    |                     |               |                  |               |                            |
|                    |                     |               |                  |               |                            |
|                    |                     |               |                  |               |                            |